# DEVELOPMENT OF AN ELECTRONIC ARABIC DICTIONARY

SITI NOORMAYA BINTI BILMAS

UNVERSITI TEKNOLOGI MALAYSIA

# DEVELOPMENT OF AN ELECTRONIC ARABIC DICTIONARY

SITI NOORMAYA BINTI BILMAS

A project report submitted in partial fulfilment of the requirements for the award of the degree of Master of Electric - Electronic and Telecommunication

Faculty of Electrical Engineering Universiti Teknologi Malaysia

NOVEMBER 2009

Dedicated to my beloved father, mother and family.

## ACKNOWLEDGEMENT

Alhamdulillah, after sometimes I have made it to finish up this project report. In preparing this project report, there are so many persons gave support and help.

First of all, I would like to convey my sincerest appreciation to my supervisor, Dr. Muhammad Nasir bin Ibrahim who has given guidance throughout the process of doing this project.

I also would like express my deepest appreciation to my family, especially for my mother for all their moral and financial support within these years.

To all my friends and colleagues thank you for your kindliness and understanding. Hope our friendship lass forever.

Last but not least, I am deeply appreciation to those individuals who involve indirectly throughout the process of doing this project.

Thank you so much to all.

"Gratitude is the memory of the heart." Jean Baptiste Massieu

## ABSTRACT

Currently, the arrangements of common Arabic dictionaries are based on the first letter of the words according to the Arabic alphabet sequence. For this 'Electronic Arabic Dictionary' it is developed based on the arrangement of Hans Wehr Dictionary edited by J. M. Cowan. Since published in 1964, this dictionary is the only one that has been arranged according to the Arabic root word. So far, there is no electronic version for this dictionary format. Therefore, the objective of this project is to develop the software format for Hans Wehr dictionary and as the first step is to design the database structure based on the root word arrangement concept. The content of this electronic dictionary is fully based on the Hans Wehr dictionary content. Besides providing the meaning for each word, this dictionary also gives information about the root word derivation forms, derivation words and their usage examples.

## ABSTRAK

Kebiasaannya kamus bahasa Arab disusun mengikut huruf pertama perkataan berdasarkan susunan huruf Arabnya. Namun 'Kamus Elektronik Bahasa Arab' ini dibangunkan berdasarkan tatasusunan dalam kamus Hans Wehr yang disusunatur oleh J.M. Cowan. Sejak penerbitannya pada tahun1964, kamus ini adalah satusatunya kamus yang mengenengahkan susunan perkataan berdasarkan kata dasar. Buat masa ini kamus ini masih tidak ada dalam bentuk elektronik. Maka, tujuan utama pembangunan 'Kamus Elektronik Bahasa Arab' ini adalah untuk membangunkan kamus Hans Wehr ini dalam bentuk elektronik dengan langkah pertama adalah untuk merekabentuk struktur pengumpulan data yang sesuai dengan konsep susunan perkataan berdasarkan kata dasar. Maklumat yang terkandung dalam kamus elektronik ini adalah sepenuhnya berdasarkan kamus Hans Wehr yang mana selain memberi makna perkataan, maklumat seperti kata terbitan berformat, kata-kata terbitan daripada kata dasar dan contoh-contoh penggunaannya turut disertakan.

# TABLE OF CONTENT

| CHAPTER   |                                      | PAGE                        |      |  |  |
|-----------|--------------------------------------|-----------------------------|------|--|--|
|           | DEC                                  | ii                          |      |  |  |
|           | DED                                  | DICATION                    | iii  |  |  |
|           | ACK                                  | NOWLEDGEMENT                | iv   |  |  |
|           | ABS                                  | TRACT                       | V    |  |  |
|           | ABS                                  | TRAK                        | vi   |  |  |
|           | ТАВ                                  | LE OF CONTENTS              | vii  |  |  |
|           | LIST                                 | Γ OF TABLES                 | ix   |  |  |
|           | LIST                                 | <b>COFFIGURES</b>           | Х    |  |  |
|           | LIST                                 | <b>COF APPENDICES</b>       | xiii |  |  |
| 1         | INT                                  | 1                           |      |  |  |
| 1.1 Proje |                                      | Project Introduction        | 1    |  |  |
|           | 1.1Project Introduction1.2Objectives |                             |      |  |  |
|           | 1.3                                  | Problem Statement           | 2    |  |  |
|           | 1.4                                  | Scope Research              | 2    |  |  |
|           | 1.5                                  | Research Background         | 3    |  |  |
| 2         | LITI                                 | ERATURE REVIEW              | 4    |  |  |
|           | 2.1                                  | Arabic Language             | 4    |  |  |
|           |                                      | 2.1.1 Hans Wehr Dictionary  | 9    |  |  |
|           | 2.2                                  | Unicode                     | 11   |  |  |
|           |                                      | 2.2.1 Unicode Coding        | 15   |  |  |
|           | 2.3                                  | Database                    | 16   |  |  |
|           |                                      | 2.3.1 Microsoft Access 2007 | 18   |  |  |

| 3          | MET | THODOLOGY                          | 23 |
|------------|-----|------------------------------------|----|
|            | 3.1 | Research Stage Methodology         | 23 |
|            | 3.2 | Designing Stage Methodology        | 24 |
| 4          | DAT | CABASE DESIGN                      | 27 |
|            | 4.1 | Database Structure                 | 27 |
|            | 4.2 | Table                              | 29 |
|            |     | 4.2.1 Table Field                  | 29 |
|            |     | 4.2.2 Table Properties             | 33 |
|            | 4.3 | Data Entry                         | 37 |
|            |     | 4.3.1 Database Entry               | 38 |
|            | 4.4 | Relationship                       | 41 |
|            | 4.5 | Primary Key                        | 42 |
|            | 4.6 | Query                              | 44 |
| 5          | RES | ULT & DISCUSSION                   | 49 |
|            | 5.1 | Result                             | 49 |
|            | 5.2 | Discussion                         | 55 |
| 6          | CON | <b>NCLUSION &amp; FUTURE WORKS</b> | 62 |
|            | 6.1 | Conclusion                         | 62 |
|            | 6.2 | Future Works                       | 63 |
| REFERENCES |     |                                    | 64 |
| APPENDICES |     |                                    | 65 |

viii

# LIST OF TABLE

| TABLE NO. | TITLE                                            | PAGE  |  |  |
|-----------|--------------------------------------------------|-------|--|--|
| 2.1       | Arabic Alphabet                                  | 6     |  |  |
| 2.2       | List of 'Form'                                   | 7     |  |  |
| 2.3       | Derivation Words                                 | 8     |  |  |
| 2.4       | The Example of the Root Word, Forms & Derivation | ons 8 |  |  |
| 2.5       | Unicode for Arabic Standard Character            | 13    |  |  |
| 2.6       | Unicode for Arabic Supplement Character          | 14    |  |  |
| 2.7       | Example of Unicode Coding with Spacing Coding    | 15    |  |  |
| 2.8       | Example of Unicode Coding without Spacing        | 15    |  |  |
| 2.9       | Example of Unicode Coding for a Word             | 16    |  |  |
| 4.1       | List of Table Field                              | 29    |  |  |
| 4.2       | Data No. Format                                  | 30    |  |  |
| 4.3       | Character Sequence                               | 31    |  |  |

# LIST OF FIGURE

| FIGURE NO. | TITLE                                 | PAGE |
|------------|---------------------------------------|------|
| 2.1        | Example of Hans Wehr Dictionary Entry | 10   |
| 3.1        | Research State Flowchart              | 24   |
| 3.2        | Design State Flowchart                | 25   |
| 4.1        | Flowchart of the Database Process     | 28   |
| 4.2        | Example of DATA NO                    | 32   |
| 4.3        | Properties for Table 1                | 33   |
| 4.4        | Properties for Table 2                | 33   |
| 4.5        | Properties for Table 3                | 34   |
| 4.6        | Properties for Table 4                | 34   |
| 4.7        | Example of Table 1                    | 35   |
| 4.8        | Example of Table 2                    | 36   |
| 4.9        | Example of Table 3                    | 36   |
| 4.10       | Example of Table 4                    | 36   |
| 4.11       | Keyboard Layout for PC Tablet         | 37   |
| 4.12       | Form for Table 1                      | 38   |
| 4.13       | Form for Table 2                      | 39   |
| 4.14       | Form for Table 3                      | 39   |

| 4.15 | Form for Table 4                                       | 40 |
|------|--------------------------------------------------------|----|
| 4.16 | Relationship One – to – Many                           | 41 |
| 4.17 | Database Tool                                          | 42 |
| 4.18 | Primary Key Toolbar                                    | 43 |
| 4.19 | Query Toolbar                                          | 44 |
| 4.20 | Query Wizard Option                                    | 44 |
| 4.21 | Example of Simple Select Query                         | 46 |
| 4.22 | Example of Created Query with Criteria                 | 47 |
| 4.23 | Dialog Box                                             | 47 |
| 4.24 | Example of Query include Criteria using Multiple Table | 48 |
| 5.1  | Main Menu                                              | 50 |
| 5.2  | Sample of User Manual                                  | 51 |
| 5.3  | Sample of Root Word List                               | 52 |
| 5.4  | Dialog Box Filled with Root Word                       | 52 |
| 5.5  | Display for ROOT WORD MEANING Application              | 53 |
| 5.6  | Display for FORM Application                           | 53 |
| 5.7  | Display for LIST OF EXAMPLE Application                | 54 |
| 5.8  | Display for DERIVATION Application                     | 54 |
| 5.9  | Query for Root Word List                               | 55 |
| 5.10 | Query for Root Word Meaning                            | 56 |
| 5.11 | Query for Form                                         | 56 |
| 5.12 | Query for Example                                      | 57 |
| 5.13 | Query for Derivation                                   | 57 |
| 5.14 | Report Toolbar                                         | 58 |
| 5.15 | Report Wizard Menu                                     | 58 |

xi

| 5.16 | Control Toolbar                  | 59 |
|------|----------------------------------|----|
| 5.17 | Main Menu Display in Design View | 60 |
| 5.18 | Properties of Command Button     | 60 |
| 5.19 | Choose Builder Menu              | 61 |
| 5.20 | Macro Function                   | 61 |

# LIST OF APPENDICES

| <b>APPENDIX</b> | <b>TITLE</b>        | <b>PAGE</b> |
|-----------------|---------------------|-------------|
| A               | SCHEDULE SEM 1/2009 | 65          |
| В               | SCHEDULE SEM 2/2009 | 66          |

### **CHAPTER 1**

### **INTRODUCTION**

#### **1.1 Project Introduction**

Dictionary is a reference containing an alphabetical list of words with information about them. Arabic dictionary is a reference that lists all the Arabic words with their meaning. Currently, there are many Arabic dictionaries are being developed. It has been develop to be on line usage and off line usage. Various types of platform have been used in process to produce this kind of dictionary. But all these dictionaries have a similarity at the aspect of the data arrangement. All the words are arranged according to its first character of the word.

Due to this reason, this project will propose a new arrangement for this Arabic dictionary. Actually, the arrangement that will propose is an adaptation from a dictionary that written by Hans Wehr originated from Germany around 1964. This dictionary is arranged the Arabic words according to its root word. So far, this is the only dictionary that used this kind of system arrangement. And this kind of system is still not produced in software format. As far as this project concern is to produce a database structure that based on this system. Root word base system.

#### 1.2 Objectives

The main objective of this project is to study and create a new database structure for the Arabic dictionary that is different in aspect of arrangement and improvement of the information of each word.

#### **1.3 Problem Statement**

Nowadays, Arabic dictionaries are having been developed using various platforms and various programming languages. All of it has the same data structure. All these Arabic dictionaries have the arrangement of database based on their first character of the words. Usually, the arrangement of the word in the database will start with and end with ... With this kind of arrangement the user will never know the exactly the root word of these word. Or in other word user will never know from where those word are derived. Thus, in this project will propose a database that shows the information of the meaning of the root word to the derivation words of each root word in a form of software format.

#### 1.4 Scope Research

This research will concern about the database structure for Arabic words entries. This research will cover up how the words will be arranged according its root word. Beside that, this research also concern about the detail of the root word information.

#### 1.5 Research Background

Arabic words are derived from the root word. This root word is usually consisting two to four consonant. When it join with the other vowel is becomes can perform many words that give many different meaning. "Dictionary of Modern Written Arabic: Arabic – English" that written by Hans Wehr from Germany around year 1964, have been list out all the Arabic words according to its root word. This dictionary which has been edited by J. Milton Cowan is the only one dictionary that used this arrangement. Further more, this dictionary has been only produced in a form of book and never been produced in software format yet.

In order to produce the software format according the dictionary, a research towards the suitable format of database should be thinking of. The structure of the database should be suitable with the arrangement of the Arabic language in order to organize it according to its root word. Due to the large amount of information and the load of data, the software that will be used is also taking into account.

How to put the data into database format and how to relate the information in the database is also considered. How to make computer recognise the Arabic character?

These aspects which are the language and database structure are the basic things that must be searched in deep for this whole research of "Development of an Electronic Arabic Dictionary".

# **CHAPTER 2**

### LITERATURE REVIEW

#### 2.1 Arabic Language

Arabic language is usually known as language of Quran. But it is actually categorised as Central Semitic language same as Hebrew and Aramaic language. According to the static Arabic language had been used as spoken language by 280 million people as first language and at about 250 million people uses it as the second language. These native speakers are lived in the Middle East and North Africa.

Arabic language has been discovered during 8<sup>th</sup> century BC, with the Hasaean inscriptions of eastern Saudi Arabia written in Ancient North Arabian. Ancient North Arabian or so called Proto-Arabic is actually the epigraphic South Arabia musnad. In 6<sup>th</sup> century BC, Lihyanite texts from south eastern Saudi Arabia and Thamudic texts are found throughout Arabia and Sinai. Then in the beginning of 1<sup>st</sup> century BC, Safaitic and Nabataean inscription have been found. These inscriptions are actually written in Aramaic language.

Later in 2<sup>nd</sup> century BC, many inscriptions come from Qaryat al faw are reveal a dialect that called as pre classical Arabic. Next in 4<sup>th</sup> century AD, Arab kingdom Lakhmids in southern Iraq and Ghassanids in southern Syria, the Kindite kingdom is emerged in Central Arabia. Their courts were responsible for some notable examples of pre Islamic Arabic poetry and some of the surviving pre-Islamic Arabic inscription in Arabic alphabets.

Now Arabic language can be classified into three categories. First is classical Arabic that refers to the language that being used for al Quran. Second is modern standard Arabic, that is the international used. Third is local dialect which is refer o the spoken language that been used by the native speakers of Middle East or North Africa commonly. Classical Arabic as one of the most primitive Semitic languages is primarily a root language. Almost every word gets its meaning from the roots it is built from rather than by associating a concept with the word. This gives Arabic an almost crystal clear aspect to it; there is little ambiguity or confusion in a classical Arabic sentence. The language is one of clarity, directness, and certainty - qualities that are hard to achieve in other languages.

Arabic language is consisting of 28 Arabic alphabets as shown in Table 2.1. The Arabic words are written from right to the left. Arabic language utilizes a root and affix pattern system in which words are made up of consonantal roots, typically three consonants associated with a general concept. These root words require the addition of affixes in the form of vowels placed before, after or within the consonants in order to create a word with a pronounceable form and a specific meaning. Prefix is the insertion before the word, infix is the insertion within the word or suffix is the insertion after the word, are the element that used to create an Arabic word.

| Sound | Alphabet | Sound | Alphabet | nabet Sound Alphabet |        | Sound | Alphabet |
|-------|----------|-------|----------|----------------------|--------|-------|----------|
| Kaf   | ا        | Dhot  | ض        | Dal                  | د Dal  |       | ١        |
| Lam   | ل        | Tho   | ط        | Zhal                 | ذ Zhal |       | ب        |
| Mim   | م        | Zho   | ظ        | Ro                   | ر Ro   |       | ت        |
| Nun   | ن        | Ain   | و        | Zai                  | ز      | Tha   | ث        |
| На    | ه        | Ghain | .e       | Sin                  | س Sin  |       | 5        |
| Wow   | و        | Fa    | ف        | Shin                 | ش      | Kha   | 7        |
| Ya    | ي        | Кор   | ق        | Shod                 | ص      | Kho   | Ż        |

**Table 2.1:**Arabic Alphabet

As for the Arabic verb morphology it will includes expansion of the root. Some expansions are lexical derivations which are result a "new words". But others are variation of the verb's conjugation. Western scholars have assigned Roman numerals to the various patterns of derivation, which are called "forms". Also, the root is designated "Form I". A particular form does not have a consistent meaning across verbs, although, it has a "usual" meaning. In addition, no verb root has all the derivations. The forms numbered beyond Roman numeral X are rare and obsolescent, for which reason many elementary grammars omit them. The list of this form can be seen through Table 2.2.

In the following chart, a **boldfaced** transliteration indicates a word that would actually exist in an Arabic lexicon for this particular root (J - 2 - 3) (f - ' - l - right-to-left).[1]:

|   | Ι        | fa'ala                    |
|---|----------|---------------------------|
|   | II       | fa''ala                   |
|   | III      | fāʻala                    |
|   | IV       | 'af'ala                   |
|   | V        | tafaʻʻala                 |
|   | VI       | tafā'ala                  |
|   | VII      | infa'ala                  |
|   | VIII     | iftaʻala                  |
|   | IX       | ifʻalla                   |
|   | Х        | istafʻala                 |
|   | XII      | ifʻawʻala                 |
| Т | able 2.2 | <b>2:</b> List of "Forms" |

The middle vocal in "form I" active voice can be *a*, *i* or *u*, depending on the root applied in "form I". The exact vocalization depends on the word form. Forms XI (*if* '*ālla*), XIII (*if* '*awala*), XIV (*if* '*anlal*), and XV (*if* '*anlal*) are very rare.

Common uses of those stems include:

- fa''ala is often used to make an intransitive verb transitive. Eg: *karuma* is
   "be noble" but *karrama* is "make (someone) to be noble", or, more
   idiomatically, to "honor".
- *infa 'ala* gives a passive meaning. Eg: *kasara* "break" and *inkasara* "be broken".
- *if 'alla* is used only to render stative verbs meaning "to be or become X" where X is a color or physical defect, eg: *iḥmarra* "turn red, blush" or *iṭrašša* "go deaf".

Then for the derivation, it derives from the root word. The meaning of the derivation word has much similar meaning to the root word meaning. For example, the root word  $\psi$  give the meaning of marking, inscribing and writing. From this root word the words such as in the Table 2.3 below is derived.

| Arab | oic Word | Meaning                 |
|------|----------|-------------------------|
| كاتب | Katib    | clerk                   |
| كتاب | Kitaab   | book, religious book    |
| مكتب | Maktab   | Institute, college      |
|      | Table    | e 2.3: Derivation words |

Table 2.4, shows the example of relationship of the root word, form and its derivation words.

|             |      | MEANING                                                                                                    |
|-------------|------|----------------------------------------------------------------------------------------------------|
| ROOT WORD   |      | كتب                                                                                                    |
|             | II   | to make write; to form or deploy in squadrons                                                                                                |
|             | III  | to keep up a correspondence, exchange letters, correspond                                                                                    |
|             | IV   | to dictate, make write                                                                                                    |
| FORM        | VI   | to write to each other; exchange letters, keep up<br>a correspondence                                                                        |
|             | VII  | to subscribe                                                                                                    |
|             | VIII | to write; to copy, make a copy; to enter one's<br>name; to subscribe; to contribute, subscribe; to<br>be entered, be recorded, be registered |
|             | X    | to ask to write; to dictate, make write; to have a copy made                                                                                 |
|             | كاتب | clerk                                                                                                    |
| DERIVATIONS | كتاب | book, religious book                                                                                                    |
|             | مكتب | Institute, college                                                                                                    |

**Table 2.4:**The Example of the Root Word, Forms and Derivation

### 2.1.1 Hans Wehr Dictionary

The main reference for this project is Hans Wehr Dictionary. This dictionary presents the vocabulary and phraseology of modern written Arabic. The entry is based on the form of the language which throughout the Arab world from Iraq to Morocco, which is found in books, newspapers, periodicals and letters.

The material has been collected since 1940 to 1944 with the co-operation of several German orientalise. Then, the first version of this dictionary has been published in German edition at 1952. Then, the work of collecting data and translating does continuous until 1960 it is complete to be publish as the English version.

As mention previously, this dictionary arrangement is according to its root words. Under a given root the sequence of entries is shown as in Figure 2.1. In the presentation of the entries in the dictionary, homonymous roots are given separately in only a few especially clear instances.

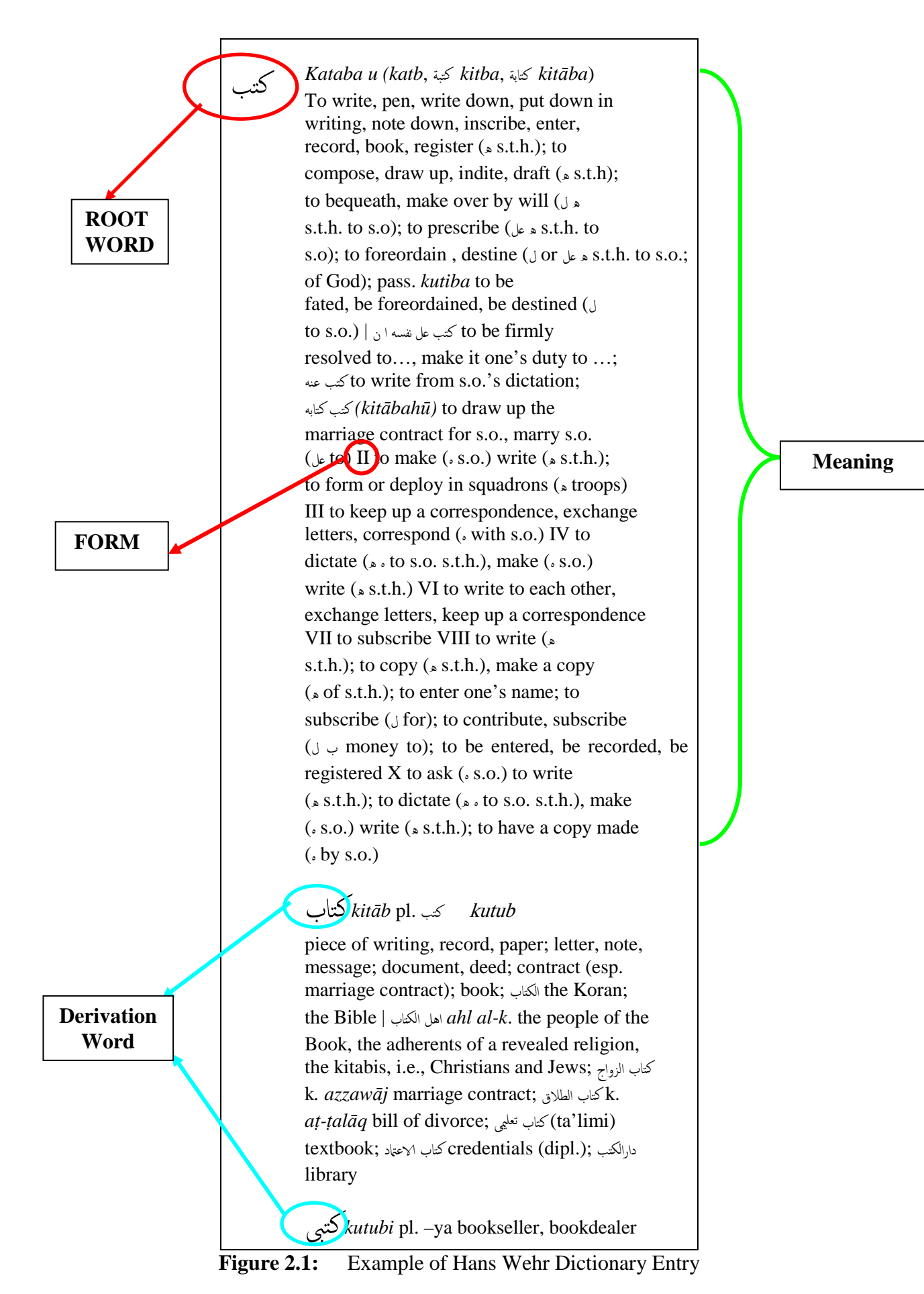

#### 2.2 UNICODE

Unicode is an industry standard character. This standard character set actually a unique number that created to be deal with computer. The main objective of Unicode is to provide a unique number for every character, no matter what the platform, no matter what the program and no matter what the language.

In early 1980s, software industry is starting to recognize the need for a solution to the problems involved with using multiple character encoding standards. In 1988, Xerox took initiative to begin the project of Unicode with representative from several companies collaborating to develop a single character set encoding standard that could support all of the world's scripts. Then, in January 1991, Unicode Consortium is established and Unicode version 1.0 has been published in October of the same year.

The original goals of designing the Unicode Standard are:

- 1 To create a universal standard that covered all writing systems
- 2 To use an efficient encoding that avoided mechanisms such as code page switching, shift sequences and special states.
- 3 To use a uniform encoding width in which each character was encoded as a 16-bit value.
- 4 To create an unambiguous encoding in which any given 16-bit value always represented the same character regardless of where it occurred in the data.

The Unicode Standard has been updated and maintain by Unicode Consortium. The Unicode Consortium is a non-profit organization founded to develop, extend and promote use of the Unicode standard, which is specifies the presentation of text in modern software products and standard. Mostly the broad spectrum of corporations and organizations in the computer and information processing industry is the member of this consortium. The membership of this consortium is open to the organizations and individuals anywhere in the world who support the Unicode Standard and wish to assist in its extension and implementation.

Unicode for Arabic alphabets have been developing. Arabic Unicode Standard currently is version 5.0. For standard character of Arabic language it is lies in range of 0600 - 06FF. The arrangement of the Unicode can be seen in Table 2.5. Then, for the supplement character for Arabic language is in range of FB50 – FDFF. The arrangement is shown in Table 2.6. The Unicode is arranged in matrix form. For example for the letter ( $\perp$ ) the Unicode is 0643.

|   | 060            | 061               | 062           | 063            | 064         | 065           | 066             | 067                    | 068         | 069           | 06A       | 06B       | 06C          | 06D           | 06E       | 06F        |
|---|----------------|-------------------|---------------|----------------|-------------|---------------|-----------------|------------------------|-------------|---------------|-----------|-----------|--------------|---------------|-----------|------------|
| 0 | ()<br>6500     | ೆ                 |               | <u>ن</u>       | -           | ्र            | •               | ~<br>8                 | ي<br>ڇ ڀر   | 88<br>د       | م<br>£ل   | ڰ         | å<br>0600    | ې             | 0<br>(680 | •          |
| 1 |                | ්                 | \$            | ر              | ف           | ं             | ١               | Ĩ                      | ځ           | ڑ             | ڡ         | گ         | ~            | ې             | ं         | ١          |
| 2 |                | 8                 | Ĩ             | <u>ن</u>       | ق           | ं             | ۲               | 1                      | ż           | ڒ             | ب         | ڲ         | *            | 2             | ්         | ۲          |
| 3 | ووور<br>المحيد | Ś                 | <b>0</b> 822  | س              | <u>همه</u>  | ĩ             | ٣               | )<br>)                 | <u>دەت</u>  | 7             | ڣ         | ڳ         |              | 20602         | ु         | ٣          |
| 4 | 0203           | <del>୯୮</del>     | و             | <sup>658</sup> | J           | <del>ده</del> | 0663<br>E       | 0673<br>P              | <u>دهم</u>  | ووو<br>بر     | وڻ<br>و   | ڴ         | يەنتە<br>بور | -             | оев<br>Õ  | vers<br>P  |
| 5 |                | 04-<br>10         | 0624<br>1     | **<br>ص        | 644<br>6    | ়             | 00004           | 0634<br>  <sup>4</sup> | 0884<br>ح   | چە<br>ب       | پې<br>پ   | œ.<br>ڵ   |              | 0604          | 06E4<br>, | 06F4       |
| 6 | ジ              | <b>сев</b><br>-{0 | 825<br>ئ      | ***<br>ض       | ن           | ়             | œes<br><b>∖</b> | ء»<br>و                | 0885<br>74  | s             | ڦ         | j         | دە<br>ۆ      | 0 r<br>0      | 0685      | 06F5<br>9  |
| 7 | acee           | <b>сене</b>       | 0626<br>      | ***<br>ط       | 0646<br>هر  |               | αses<br>V       | селе<br>-{*            | 0000<br>7.0 | 0698          | ***<br>ف  | eee<br>ژ  | 0608         | 6006<br>-<br> | 0686<br>  | 06F6<br>V  |
| ' | 0607           | 0617              | 0627          | 0637           | 0847        | 0657          | 0567            | 0677                   | 0687        |               | 06A7      | 087       | 0607         | 0607          | (EET      | 06F7       |
| 8 | ڻ              | Ć<br>(618         | ب             | ظ<br>**        | و           | Č             | ۸<br>(1868      | ځی<br>***              | ڈ<br>***    | ژ<br>‱        | ڨ         | ل<br>۳    | ۇ<br>800     | ି             | ଁ         | ۸<br>٥٤F8  |
| 9 | ·/.            | Ó                 | ö             | ٢              | ى           | õ             | ٩               | ٢                      | ş           | ر ہ           | 5         | ·.        | ê            | Ň             | Î         | ٩          |
| A | */             | ò                 | ت             | <u>ده</u>      | ي           | č             | ·/.             | ٺ                      | ڊ           | ښ             | Ś         | J         | و            | ॅ             | ्         | ښ          |
| в | رون<br>اون     | (1400)<br>(1400)  | دهم<br>ث      | 3              | <u>се4а</u> | <b>ش</b>      | 066A<br>ر       | ٥٥٦<br>ب               | <u>د</u>    | پس<br>پس      | 2         | رد<br>ر   | ۋ            | Ċ             | Ô         | مەن<br>جن  |
|   | 0608           | 0618              | 0628          |                | 0648<br>V   | 0688          | 0668            | 66/8                   | 8830        | 0608          | CEAB      | CEER      | 0608         | 8030<br>~     | 0688      |            |
| С | 4<br>0600      |                   | <u>ج</u><br>۵ | သ<br>ဆ         | ି<br>ଜେଇ    | ्<br>#        | ,<br>0680       | ۍ<br>چ                 | ڭ<br>نەھت   | يش<br>هد      | 키<br>68-0 | ن<br>د    | ى<br>‱       | О<br>660 с    | Ó<br>u∈c  | ي.<br>هن   |
| D | ,<br>6600      |                   | ح<br>۵        | ئ<br>۵۵۵       | ्र          | ්<br>ගො       | *<br>(68)       | ت<br>1990              | ي<br>هە     | <u>ص</u><br>‱ | ڈ<br>640  | ڻ<br>ه    | ۍ<br>‱       |               | Ç         | 출<br>66FD  |
| E | ے<br>0606      | 4<br>0618         | <u>خ</u>      | ى              | ි<br>(64E   | ୖ             | ں<br>***        | پ<br>ق                 | <u>ج</u>    | ض<br>ا        | )<br>(646 | ය<br>ම    | ێ            | ش)<br>BECE    | ٦<br>Ͼ    | ф.<br>0916 |
| F | 200            | <u>ج</u>          | د<br>***      | ؿ              | ്           |               | ٯ               | ت<br>**                | č           | ظ<br>**       | گ         | يت.<br>تو | <u>و</u>     | ំ             | ۯ<br>س    | ھُر<br>T   |
|   |                |                   |               | 110            |             | ******        |                 | ***                    |             |               |           |           | 111          |               |           |            |

 Table 2.5:
 Unicode for Arabic Standard Character

|   | 075             | 076                             | 077             |
|---|-----------------|---------------------------------|-----------------|
| 0 | ي ڇ             | ۽ و                             | ش               |
| 1 | ث<br>5          | و پ                             | رژ              |
| 2 | <u>ې</u> د      | ک                               | ځ               |
| 3 | ېت              | 3                               | 1               |
| 4 | ين              | ی<br>م                          | Ĩ               |
| 5 | <u>م</u> ر<br>م | · ·                             | ى               |
| 6 | ٽ               | 4:                              | ى               |
| 7 | <u>ځ</u>        | ور.<br>۲                        | ې               |
| 8 | یچ<br>958       | C.r                             | وز              |
| 9 | د.<br>هه        | š C.                            | وٽ<br>س         |
| A | Č<br>OZEA       | f<br>Maria                      | <u>×</u>        |
| в | لر<br>0758      | ر:<br>در:                       | <u>ک</u><br>۳۳8 |
| с | ىش<br>ئ         | ر<br>۳۶                         | ۍ<br>arc        |
| D | تى 1            | ىش<br>88                        | س ا             |
| E | -0<br>075E      | Cite                            | ش<br>متع        |
| F | *<br>555        | 8<br>8<br>8<br>1<br>1<br>1<br>1 | 피               |

**Table 2.6:** 

Unicode for Arabic Supplement Character

### 2.2.1 Unicode Coding

Besides the coding for each Arabic character, there also other coding needed. For example, Unicode control coding and formatting code that used to make the encoded process easier. One of the formatting coding that will be much used are joining and disjoining code. The Unicode standard provides two user-selectable formatting codes: U+200C (zero width non joiner) and U+200D (zero width joiner). Example of the Unicode coding can be seen from the Table 2.7 and Table 2.8 as below.

| Root word | ك ت ب  |  |
|-----------|--------|--|
| Unicode   |        |  |
| اد.       | U+0643 |  |
| space     | U+200C |  |
| ت         | U+062A |  |
| space     | U+200C |  |
| ب         | U+0628 |  |

| <b>Table 2.7:</b> Example of Unicode Coding with Spacing Coding | g |
|-----------------------------------------------------------------|---|
|-----------------------------------------------------------------|---|

| Word    | كَتَبَ |  |
|---------|--------|--|
| Unicode |        |  |
| اد      | U+0643 |  |
| ó       | U+064E |  |
| ت       | U+062A |  |
| ó       | U+064E |  |
| ب       | U+0628 |  |
| Ó       | U+064E |  |

| <b>Table 2.8:</b> | Example of Unicode | e Coding without | Spacing |
|-------------------|--------------------|------------------|---------|
|-------------------|--------------------|------------------|---------|

Table 2.9 is shows the way of writing the full coding of the Unicode for an Arabic word.

| Word           | Pronounce    | Unicode                         |
|----------------|--------------|---------------------------------|
| <u>ک</u> اتر ب | Katib        | U+0643, U+064E, U+0627, U+062A, |
| Ļ              |              | U+061A, U+0628                  |
| کتّار ،        | Kitaab       | U+0643, U+061A, U+062A, U+064E, |
| ų.             |              | U+0627, U+0628                  |
| كَثَنَ         | Kataba       | U+0643, U+064E, U+062A, U+064E, |
| <u> </u>       |              | U+0628, U+064E                  |
| مَكْتَب        | Maktab       | U+0645, U+064E, U+0643, U+0652, |
|                |              | U+062A, U+064E, U+0628          |
|                |              | U+0645, U+064E, U+0643, U+0652, |
| مَكْتَبَة      | maktabah     | U+062A, U+064E, U+0628, U+064E, |
|                |              | U+0629                          |
| د د م          | مُکْ Muktaib | U+0645, U+064F, U+0643, U+0652, |
| مَكْنَدِب      |              | U+0649, U+0654, U+061A, U+0628  |
|                |              |                                 |

**Table 2.9:**Example of Unicode Coding for a Word

#### 2.3 Database

Currently, most of the organization depends on database system for the crucial information needed. For example usage of database is in payroll system, student registration system and library system. Indeed of knowing the word database, most people do not really understand its full and clear meaning.

Database is actually a collection of information that stored in a structured format. It is usually use for interchangeably with the term table. The table is used for entering the information. That's mean the information is entered in table format. In a database there could be one or more table.

If there are many tables, these tables are basically related to each other with a special relationship. For example, for the student registration system, all the student data can be track in a student table. But the information could be created in separated tables that containing details about teachers, classes and classroom. For four tables, it can be combined into one table of timetabling database. This multi-table database is called a relational database.

In database there are many others terms that being used other than table. Here are the list of the terms that usually used and its explanation.

a) table

It is consists of records and each record is made up of a number of fields. For instance, take a phone book as a table. It contains a record for each telephone subscriber and each subscriber's details are contained in three fields – name, address and telephone number.

b) record

A record consist all information about a single 'member' of a table. It also called as tuples in technical relational database parlance.

c) data entry

The process of getting information into a database, usually done by manually typing it in way of data entry forms designed to simplify process. d) dbms

It is a short form of database management system. With this software all the information can be managed. The examples of the software are Lotus Approach, Microsoft Access and FileMaker Pro. The same term is used to apply to the program that being used to organised the data and data structured that been created with.

e) field

It is usually describe a single aspect of each member of a table. Field also referred as attributes. For examples, for the student record there could be a last name field, first name field or date of birth field. All records have exactly the same structure, so the database will contain the same fields.

f) index

Summary table which is the content of any record in a table can be looked up quickly. A database index works in a similar way of book index. When use the index, the user can do a quick jumping off to find an index on any field in a table.

g) key

The information can be retrieved from the database by choosing one or more field to acts as key. This key is usually unique that created by the developer of the database. For example, in a student table, the combination of the last name and the first name fields can be the key.

#### 2.3.1 Microsoft Access 2007

As for this project, the database chosen to be used is Microsoft Access 2007. Microsoft Office Access 2007 provides a powerful set of tools that allow user to quickly start tracking, reporting, and sharing information in a manageable environment. This 2007 version is a upgraded version of 2003.

The new in 2007 are; its new interactive design capabilities, prebuilt library of tracking application templates and ability to work with data from many data sources, including Microsoft SQL Server. Office Access 2007 allows user to rapidly create attractive and functional tracking applications without requiring deep database knowledge.

User can quickly create and adapt applications and reports to changing business needs, and with its new, enhanced deep integration with Microsoft Windows SharePoint Services 3.0. Office Access 2007 also helps to share, manage, audit, and back up information.

Microsoft Access 2007 is database software to store a collection of information that's related. Access allows managing a batch of information in one database file. Within Access there are four major areas *Tables, Queries, Forms* and *Reports*.

*Tables* are used to store the data in a database. *Queries* are used to ask questions about information stored in tables. *Forms* allow user to view data stored in tables. *Reports* allow printing data based on queries/tables that have created.

Most of the user chose to used Microsoft Access 2007 is due to these reasons:

#### a) Get better results faster with the Office Fluent user interface

Office Access 2007 provides a completely new experience with the Office Fluent user interface, new navigation pane, and tabbed window views. Even with no database experience, any user can start tracking information and creating reports to make more informed decisions.

#### b) Get started quickly using prebuilt solutions

With a rich library of prebuilt solutions, user can start tracking information immediately. Forms and reports are already built for user convenience, but can easily customize them to meet business needs. Contacts, issue tracking, project tracking, and asset tracking are only few of the out-of-the-box solutions included in Office Access 2007.

#### c) Create tables quickly without worrying about database complexity

With automatic data type detection, table creation in Office Access 2007 is as easy as working with a Microsoft Office Excel table. Type the information and Office Access 2007 will recognize whether it is a date, currency, or another common data type. User can even paste an entire Excel table into Office Access 2007 to begin tracking the information with the power of a database.

#### d) Enjoy new field types for even richer scenarios

Office Access 2007 enables new field types such as attachments and multi value fields. User can attach any document, image, or spreadsheet to any record in the application. With the multi value field, user can now select more than one value (for example, assign a task to more than one person) in each cell.

#### e) Create multiple reports with different views of the same information

Creating a report in Office Access 2007 is truly a "what you see is what you get" (WYSIWYG) experience. User can modify a report with real-time visual feedback and save various views for different audiences. The new grouping pane and filtering and sorting capabilities help user display the information so user can make more informed business decisions.

#### *f)* Collect and update information directly from the source

With Office Access 2007, user can create forms using Microsoft Office InfoPath 2007 or HTML to gather information for the database. User can then send this form to user teammates via e-mail and use their responses to populate and update the Access table to eliminate the need to retype any information.

#### g) Share information with Microsoft Windows SharePoint Services

Share Access information with the rest of the team using Windows SharePoint Services and Office Access 2007. With the power of both applications, the teammates can access and edit the data and view real-time reports directly through a Web interface.

# h) Track Windows SharePoint Services lists with the rich client capabilities of Office Access 2007

Use Office Access 2007 as rich client interface to analyze and create reports from Windows SharePoint Services lists. User can even take the list offline, and then synchronize any changes when reconnect to the network, making it easy for user to work with the data at any time.

#### *i)* Move data to Windows SharePoint Services for better manageability

Make the data more transparent by moving it to Windows SharePoint Services. This way, user can routinely back up the data on the server, recover deleted data from the recycle bin, track revision history, and set access permissions, so user can better manage the information.

#### *j)* Access and use information from multiple sources

With Office Access 2007, user can link tables to the database from other Access databases, Excel spreadsheets, Windows SharePoint Services sites, ODBC data sources, Microsoft SQL Server databases, and other data sources. User can then use these linked tables to easily create reports so user can base the decisions on a more comprehensive set of information. [2]

In designing the database using Access 2007, there are several guidelines given to produce a good database. A good database should be:

- > Divides information into subject-based tables to reduce redundant data.
- Provides Access with the information it requires to join the information in the tables together as needed.
- > Helps support and ensure the accuracy and integrity of information.
- Accommodates data processing and reporting needs.

# **CHAPTER 3**

## METHODOLOGY

#### 3.1 Research Stage Methodology

For this research the methodology there are two stages involves. For research stage the methodology that used are shown as the flowchart below. Refer Figure 3.1. The first step is to understand basic Arabic language, the arrangement in current dictionary and find the arrangement different in Hans Wehr Dictionary.

Then, do researched on Unicode concept in order to understand the under laying concept of on how computer recognise the Arabic letter. Finally, do understand the Microsoft Access 2007 database design. Make the draft of database structure to be implementing in this project.
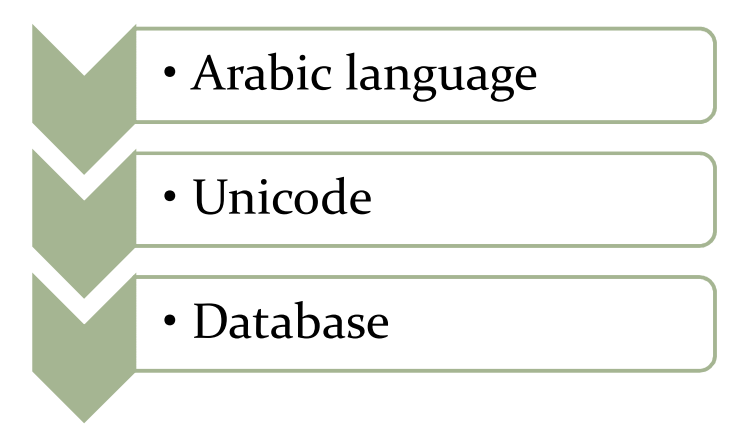

Figure 3.1: Research State Flowchart

#### 3.2 Designing Stage Methodology

As for the designing stage, the methodology is representing as the Figure 3.2. It is started with the designing table structure for the database. The next stage is entering data after determine the field and column properties. After the sample data is entered, the relationship among the tables is created. Then, to make sure the relationship and the table design is function properly, the testing process is done. This process will be done continuously until the result is finding as wanted from the tables.

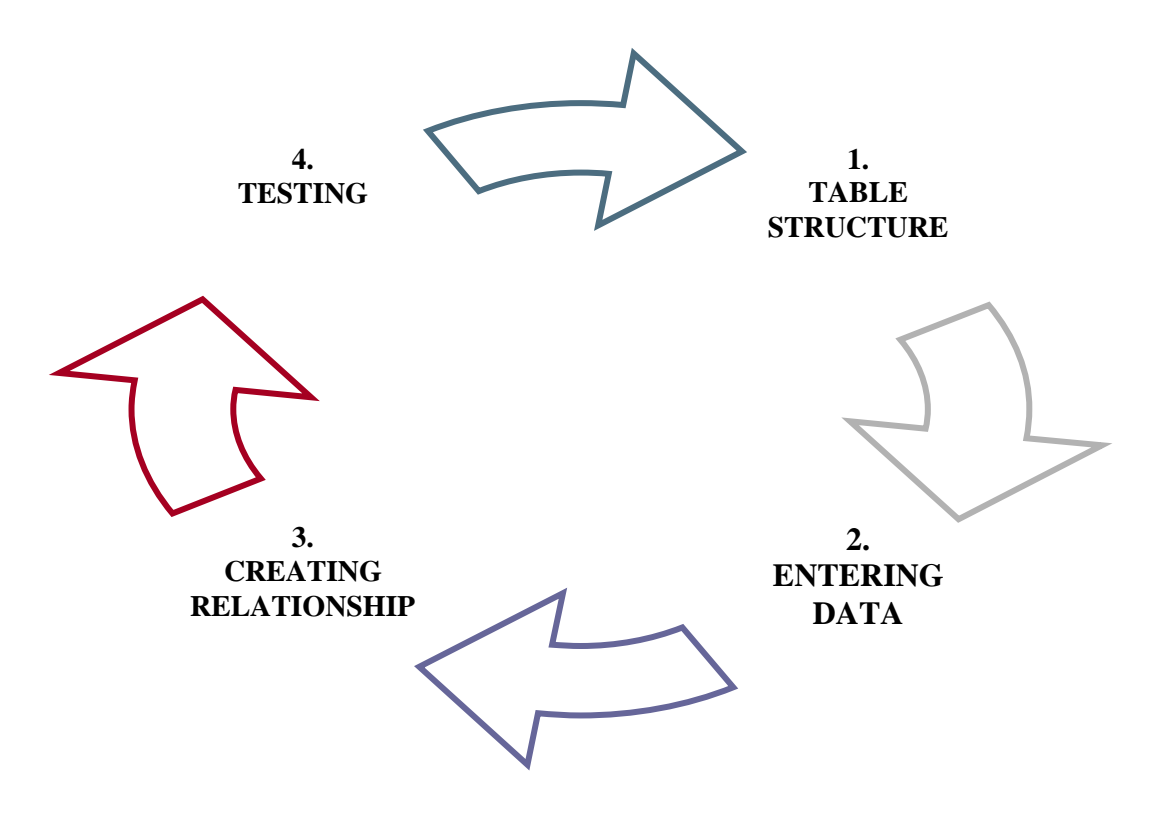

Figure 3.2: Design State Flowchart

As for the database design process, the suggestion that gives by Access 2007 is followed to make sure the database is designed smoothly. The designed processes are list as below.

- Determine the purpose of database
   This helps prepare for the remaining steps.
- Find and organize the information required
   Gather all of the types of information that might want to be recorded in the database.
- Divide the information into tables
   Divide the information items into major entities or subjects. Each subject then becomes a table.

#### ■ *Turn information items into columns*

Decide what information wants to store in each table. Each item becomes a field, and is displayed as a column in the table.

#### Specify primary keys

Choose each table's primary key. The primary key is a column that is used to uniquely identify each row.

#### ■ Set up the table relationships

Look at each table and decide how the data in one table is related to the data in other tables. Add fields to tables or create new tables to clarify the relationships, as necessary.

#### ■ *Refine the design*

Analyse the design for errors. Create the tables and add a few records of sample data. See if the result is finding as wanted from the tables. Make adjustments to the design, as needed.

#### Apply the normalization rules

Apply the data normalization rules to see if the tables are structured correctly. Make adjustments to the tables, as needed.

## **CHAP TER 4**

### **DATABASE DESIGN**

#### 4.1 Database Structure

As mention previously, the first step of designing the database is to determine the purpose of database. The main idea of this database is to find the information by its root word. The idea can be translated into flowchart as shown in Figure 4.1(a).

This flowchart shows that information can be access by the root word input. There is four main part of this database. There are the root word meaning, the root word form and its meaning, the example that show how to use the root word and the list of derivation words.

After this database structure, the next step to find and organize the information required for the database.

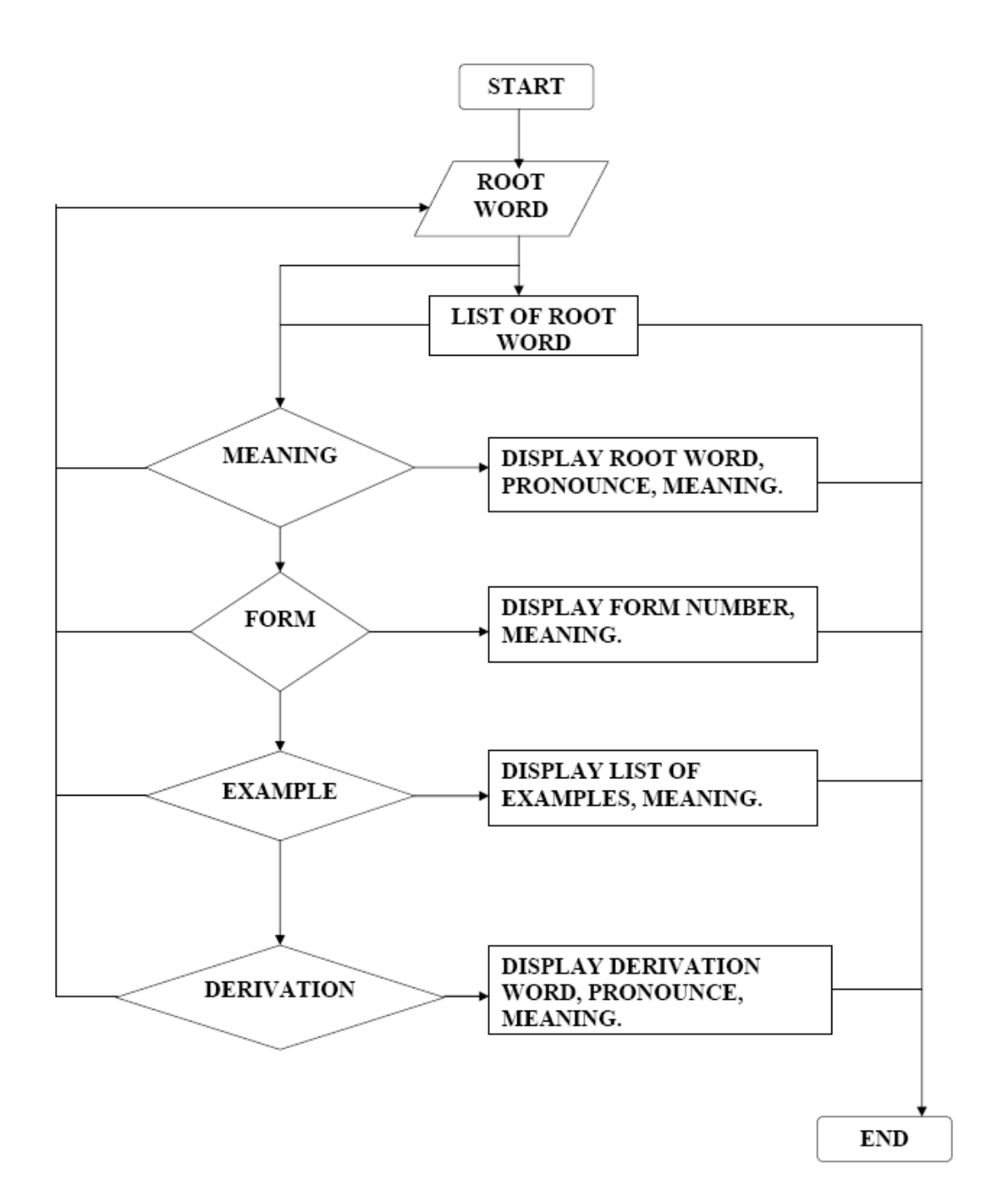

Figure 4.1: Flowchart of the Database Process

#### 4.2 Table

For this database, there are four table are created. First table is the list for root word, second table is listed the form, third tables list the examples and the fourth table list the derivation words. This is the step for dividing the information into tables. Next is the step to turn information items into columns.

#### 4.2.1 Table Field

The next step in designing the database is to create the table. For each table the data have been divided into several fields. For field name that assign to each table area as the Table 4.1.

|         | TABLE 1                 |                 |             |         |  |  |  |  |  |  |  |  |  |  |
|---------|-------------------------|-----------------|-------------|---------|--|--|--|--|--|--|--|--|--|--|
| ID      | DATA NO                 | ROOT WORD       | PRONOUNCE   | MEANING |  |  |  |  |  |  |  |  |  |  |
| TABLE 2 |                         |                 |             |         |  |  |  |  |  |  |  |  |  |  |
| ID      | ID DATA NO FORM MEANING |                 |             |         |  |  |  |  |  |  |  |  |  |  |
|         |                         | TABLE 3         |             |         |  |  |  |  |  |  |  |  |  |  |
| ID      | DATA NO                 | EXAMPLE         | MEA         | NING    |  |  |  |  |  |  |  |  |  |  |
|         |                         | TABLE 4         |             |         |  |  |  |  |  |  |  |  |  |  |
| ID      | DATA NO                 | DERIVATION      | PRONOUNCE   | MEANING |  |  |  |  |  |  |  |  |  |  |
|         | Tab                     | le 4.1: List of | Table Field |         |  |  |  |  |  |  |  |  |  |  |

The ID field is used to keep track the number of data that have been stored. For the DATA NO, this is the field for unique number that have been created based on the reference list. The format is shown as Table 4.2.

| 2                                                                                   | 0                                                                         | 0            | 0                        | 0          | 0           | 5            | 6                  |
|-------------------------------------------------------------------------------------|---------------------------------------------------------------------------|--------------|--------------------------|------------|-------------|--------------|--------------------|
| Character<br>number<br>the first le<br>root wo<br>order is<br>to the 2<br>character | sequence<br>based on<br>etter of the<br>ord. The<br>according<br>8 Arabic | Root word se | quence nu<br>ary for eac | umber base | ed on the e | entries arra | angement<br>racter |
|                                                                                     |                                                                           |              |                          |            |             |              |                    |

**Table 4.2:**Data No Format

The first two bit is for the character sequence that has been assigned according to the 28 Arabic characters. The alphabet sequence can be seen as Table 4.3. Then for the next 6 bits is assigned according to the entries arrangement in the Hans Wehr Dictionary for each character sequence. This 6 bit is reserved for the number counting to maximum value of 999 999 or entry. For the example how the DATA NO is created can be seen in Figure 4.2.

| Arabic | Sequence | Arabic | Sequence | Arabic | Sequence |  |  |
|--------|----------|--------|----------|--------|----------|--|--|
| 1      | 1        | j      | 11       | ق      | 21       |  |  |
| ب      | 2        | س      | 12       | ای     | 22       |  |  |
| ت      | 3        | ش      | 13       | ل      | 23       |  |  |
| ث      | 4        | ص      | 14       | م      | 24       |  |  |
| 5      | 5        | ض      | 15       | ن      | 25       |  |  |
| ۲      | 6        | ط      | 16       | ٥      | 26       |  |  |
| Ż      | 7        | ظ      | 17       | و      | 27       |  |  |
| د      | 8        | ٤      | 18       | ي      | 28       |  |  |
| ذ      | 9        | ż      | 19       |        |          |  |  |
| ر      | 10       | ف      | 20       |        |          |  |  |

 Table 4.3:
 Character Sequence

#### Pronounce

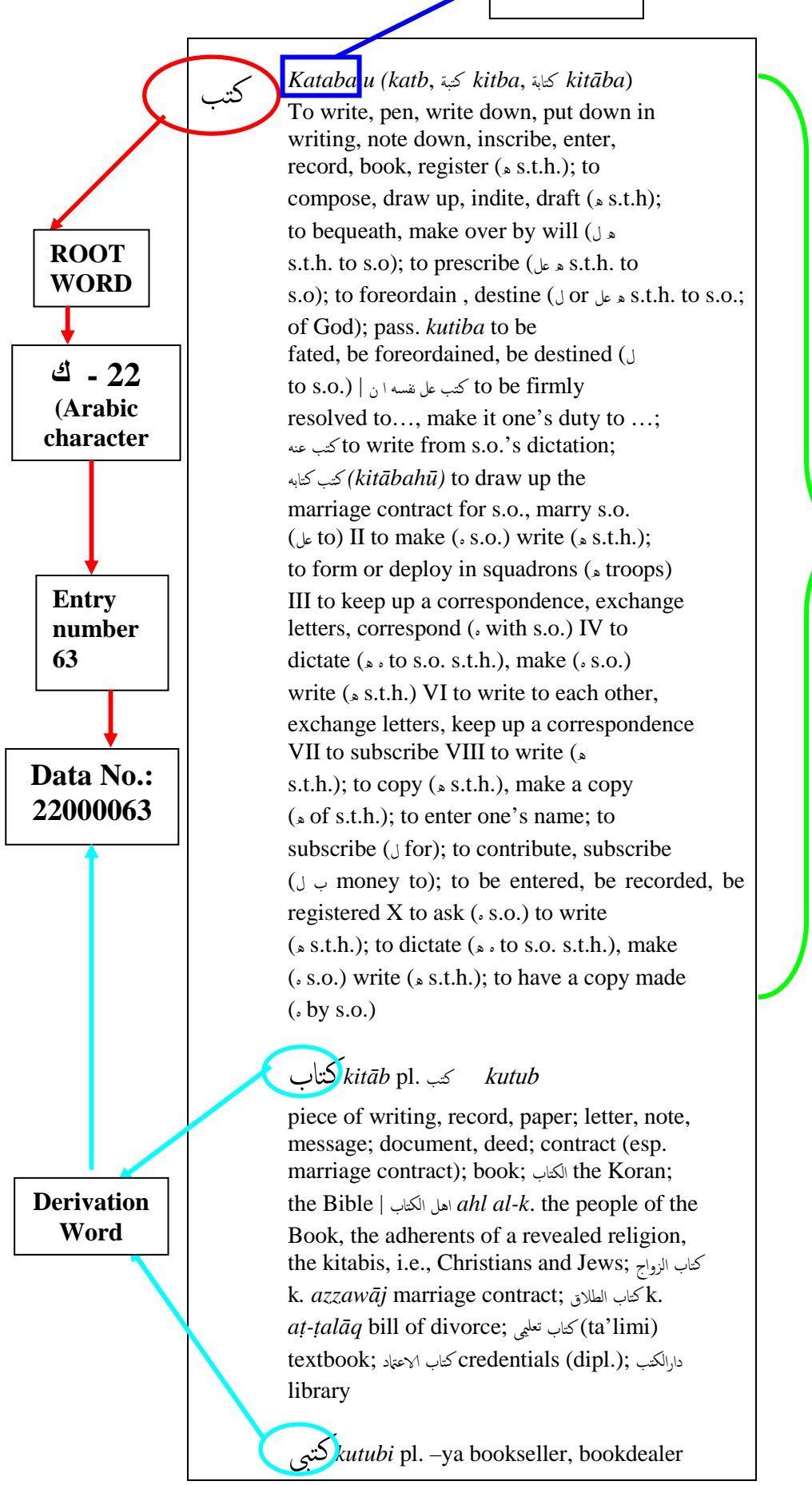

Meaning

The next field is ROOT WORD, PRONOUNCE, MEANING, FORM, EXAMPLE and DERIVATION. The data can be referred and extracted from the Hans Wehr Dictionary.

#### 4.2.2 Table Properties

Then, for each field have to assign the data type. The data type chosen must be suitable to the data entry. Therefore for this project, the properties of the table can be seen as the Figure below.

|   | Toot word  |            |  |  |  |  |  |  |  |  |  |  |  |
|---|------------|------------|--|--|--|--|--|--|--|--|--|--|--|
|   | Field Name | Data Type  |  |  |  |  |  |  |  |  |  |  |  |
|   | ID         | AutoNumber |  |  |  |  |  |  |  |  |  |  |  |
| P | DATA NO    | Number     |  |  |  |  |  |  |  |  |  |  |  |
|   | ROOT WORD  | Memo       |  |  |  |  |  |  |  |  |  |  |  |
|   | PRONOUNCE  | Memo       |  |  |  |  |  |  |  |  |  |  |  |
|   | MEANING    | Memo       |  |  |  |  |  |  |  |  |  |  |  |
|   |            |            |  |  |  |  |  |  |  |  |  |  |  |

Figure 4.3: Properties for Table 1

|   | Form       |            |  |  |  |  |  |  |  |  |  |  |  |
|---|------------|------------|--|--|--|--|--|--|--|--|--|--|--|
|   | Field Name | Data Type  |  |  |  |  |  |  |  |  |  |  |  |
| 8 | ID         | AutoNumber |  |  |  |  |  |  |  |  |  |  |  |
|   | DATA NO    | Number     |  |  |  |  |  |  |  |  |  |  |  |
|   | FORM       | Memo       |  |  |  |  |  |  |  |  |  |  |  |
|   | MEANING    | Memo       |  |  |  |  |  |  |  |  |  |  |  |
|   |            |            |  |  |  |  |  |  |  |  |  |  |  |

Figure 4.4: Properties for Table 2

|   | EXAMPLE    |            |  |  |  |  |  |  |  |  |  |  |
|---|------------|------------|--|--|--|--|--|--|--|--|--|--|
| 4 | Field Name | Data Type  |  |  |  |  |  |  |  |  |  |  |
| P | ID         | AutoNumber |  |  |  |  |  |  |  |  |  |  |
|   | DATA NO    | Number     |  |  |  |  |  |  |  |  |  |  |
|   | EXAMPLE    | Memo       |  |  |  |  |  |  |  |  |  |  |
|   | MEANING    | Memo       |  |  |  |  |  |  |  |  |  |  |
|   |            |            |  |  |  |  |  |  |  |  |  |  |

Figure 4.5: Properties for Table 3

|   | DERIVATION      |            |  |
|---|-----------------|------------|--|
|   | Field Name      | Data Type  |  |
| 8 | ID              | AutoNumber |  |
|   | DATA NO         | Number     |  |
|   | DERIVATION WORD | Memo       |  |
|   | PRONOUNCE       | Memo       |  |
|   | MEANING         | Memo       |  |
|   |                 |            |  |

Figure 4.6: Properties for Table 4

For each table the properties are similar because it is important for the next step. The properties of the tables are briefly described as below.

➤ Auto number:

The number is automatically set by the computer based on the data entry. From this field the user can see the total number of the data that have been stored.

> Number:

A set of number that user need to be entered. This number can be can stored a number to maximum 16 bytes.

➤ Memo:

This field can stored combination data of text and number. This field can save the character until reached to 63 999 characters. This type of field is chosen due to the capacity of the data that need to be entered is long characters. The text type cannot support the character of the data because it can only receive 255 characters.

Using the properties above the data is entered into the table. The tables which have been filled by the data sample can be seen as the Figure 4.7, Figure 4.8, Figure 4.9 and Figure 4.10.

|    | root word |              |           |                                                                                                    |  |  |  |  |  |  |  |  |  |
|----|-----------|--------------|-----------|----------------------------------------------------------------------------------------------------|--|--|--|--|--|--|--|--|--|
| ID | DATA NO   | ROOT<br>WORD | PRONOUNCE | MEANING                                                                                                    |  |  |  |  |  |  |  |  |  |
| 10 | 50000057  | جدل          | jadala    | u i (jadl)to twist tight, tighten, strech (• a rope); to<br>braid, plait (• s.th. The hair, etc.)                                                                                                    |  |  |  |  |  |  |  |  |  |
| 11 | 60000026  | حتم          | hatama    | i (hatm) - to decree, make necessary, prescribe (عل ه<br>s.th. for s.o.), make (• s.th.) a duty, a necessity ( ع<br>s.th. for s.o.); to impose, enjoin (ع عل • s.th. for s.o.); to<br>decide, determine definitely (ب s.th.)<br>II - to decree, make necessary, prescribe (ع s.th. for<br>s.o.), make (• s.th.) a duty, necessity (ع for s.o.)<br>V - to be necessary; to be s.o.'s (عل) duty, be<br>incumbent (ع upon s.o.) |  |  |  |  |  |  |  |  |  |
| 12 | 6000046   | حدب          | hadiba    | a (hadab) to be convex, domeshaped, cambered, bent<br>outward; to be hunchbacked; to be nice, kind, friendly<br>(ال or v to s.o.) , be solicitous (ال or v about s.o.),<br>care (ال or v of s.o.), take care (ال or v of s.o.)<br>II - to make convex, embross, camber, vault, curve,<br>crook, bend (* s.th.)<br>V and XII - الحدودب - (ihdaudaba) to be crooked, vaullted,<br>cambered, embrossed, convex                  |  |  |  |  |  |  |  |  |  |

**Figure 4.7:** Example of Table 1

|    | Form     |                     |                                                    |  |  |  |  |  |  |  |  |  |
|----|----------|---------------------|----------------------------------------------------|--|--|--|--|--|--|--|--|--|
| ID | DATA NO  | ATA NO FORM MEANING |                                                    |  |  |  |  |  |  |  |  |  |
| 1  | 20000056 | II                  | to adjudge, adjudicate, award                      |  |  |  |  |  |  |  |  |  |
| 2  | 20000056 | VII                 | to be cut off; to be finished, be done; to be deci |  |  |  |  |  |  |  |  |  |
| 3  | 20000111 | V                   | to fritter away one's fortune, be overgenerous; t  |  |  |  |  |  |  |  |  |  |
| 4  | 20000111 | VIII                | to wear out in common service, make trite, vulgar, |  |  |  |  |  |  |  |  |  |
| 8  | 30000017 | Х                   | to stabilize, be stabilized, be or become stable;  |  |  |  |  |  |  |  |  |  |
| 5  | 40000041 | II                  | to blunt (• s.th.)                                 |  |  |  |  |  |  |  |  |  |

**Figure 4.8:** Example of Table 2

|    | EXAMPLE  |                           |                                                                         |  |  |  |  |  |  |  |  |
|----|----------|---------------------------|-------------------------------------------------------------------------|--|--|--|--|--|--|--|--|
| ID | DATA NO  | EXAMPLE                   | MEANING                                                                 |  |  |  |  |  |  |  |  |
| 1  | 20000056 | الامر انبت قد وبينهم بينه | it's all over between him and them, they are through<br>with each other |  |  |  |  |  |  |  |  |
| 2  | 20000111 | جهده بذل                  | to take pains;                                                          |  |  |  |  |  |  |  |  |
| 3  | 20000111 | مجهودا بذل                | do;                                                                     |  |  |  |  |  |  |  |  |
| 4  | 20000111 | مساعدة كل بذل             | to grant every assistance;                                              |  |  |  |  |  |  |  |  |
| 5  | 20000111 | الساعي بذل                | to make effort;                                                         |  |  |  |  |  |  |  |  |
|    |          | Figure 4                  | <b>1.9:</b> Example of Table 3                                          |  |  |  |  |  |  |  |  |

|    |          |                    | DEF       | RIVATION                                                                                                    |
|----|----------|--------------------|-----------|----------------------------------------------------------------------------------------------------|
| ID | DATA NO  | DERIVATION<br>WORD | PRONOUNCE | MEANING                                                                                                    |
| 1  | 1000002  | آب                 | ab        | August (month; Syr., Leb., Jord., Ir.)                                                                                                    |
| 2  | 10000030 | ابوة               | ubuwa     | fatherhood, paternity                                                                                                    |
| 3  | 10000030 | ابوى               | abawi     | paternal, fatherly                                                                                                    |
| 4  | 20000056 | بت                 | batt      | settlement, decision; بتّ 'battan' definitely, once<br>and for all                                                                                                    |
| 5  | 20000056 | بتة                | batta     | pl. '-at' adjudication, award; final decision; البتة<br>'al-battata' and بتة 'battatan' definitely,<br>positively, decidedly, esp. with negations;<br>absolutely not, definitely not. |

**Figure 4.10:** Example of Table 4

#### 4.3 Data Entry

For database using Microsoft Access 2007, the data entry that used multilingual is not a problem. Access can saved the data with the auto detect the Arabic character and can be read accordingly due to the embedded Unicode feature. The way of entering the Arabic character can be solved by doing the setting at the control panel of the windows for the keyboard language option. The steps are:

- 1. Go to Control Panel
- 2. Select Regional and Language Option
- 3. Select tab of Keyboards and Languages
- 4. Click on Change Keyboards
- 5. Click on Add button and the list of country will appear
- 6. Choose the country you needed and tick on the keyboard icon.
- 7. Click Apply

After finish this steps, the icon will appear at the Taskbar and you can choose the keyboard that you want to use. For the keyboard layout, it can be found freely from the internet. As for the tablet PC user, the layout already exists in the system.

| F |          | <b></b> | To  | ools | • | ł        | Help | •           |    | AR     | •  |   |      |   |     |            |    |     |               |        | X      |
|---|----------|---------|-----|------|---|----------|------|-------------|----|--------|----|---|------|---|-----|------------|----|-----|---------------|--------|--------|
|   | Esc 🔰 🕹  | 1       | 2   |      | 3 | 4        | 5    | 6           |    | 7      | 8  |   | 9    | 0 | -   |            | =  | В   | ksp           | Home   | PgUp   |
|   | Tab      | , ض     | _ ص |      | ق | ف        |      | ŧ           | ٤  | 5      |    | ź | 5    |   | 2   |            |    |     |               | End    | PgDn   |
|   | Caps     | ش       | س   | Ţ    | 5 | <u>ب</u> | J    |             | Γ. | -<br>- | ڻ. |   | - T  | ك | ط   |            | ÷  |     | -             | Del    | PrtScn |
|   | Shift    |         | ائ  |      | ۈ | ر        |      | <u>ا</u> لا | ى  | 5      |    | و | ز    |   | 6   |            | Sh | ift |               | Insert | Pause  |
| 0 | Ctrl 🛛 🚑 | Alt     |     |      |   |          |      |             | A  | lt     |    |   | Ctrl |   | L I | $\uparrow$ | ←  |     | $\rightarrow$ | Func   | ScLk   |

Figure 4.11: Keyboard Layout for Tablet PC

#### 4.3.1 Database Entry

To enter the data into the database there are two ways. Firstly, enter directly into the table. Or the second way is through the form. For this project, the data is entered using the form. Once the data is entered using the form, the table is automatically updated. The advantage of entering data using form is, it is more user-friendly because of the interface.

From the table, the form can be created easily using Form Wizard. Using the wizard the field can be chose directly from the list. The forms for this project are shown as in Figure 4.12, Figure 4.13, Figure 4.14 and Figure 4.15.

|   | root word |                                                                                                    |
|---|-----------|----------------------------------------------------------------------------------------------------|
| ۲ |           |                                                                                                    |
|   | ID        | 4                                                                                                    |
|   | DATA NO   | 20000111                                                                                                    |
|   | ROOT WORD | بذل                                                                                                    |
|   | PRONOUNCE | bazhala / bazhl                                                                                                    |
|   | MEANING   | to give or spend freely, generously (° s.th.);to sacrifice (° s.th.); to expend (°<br>s.th.); to offer, grant (° s.th.) |
|   |           | -                                                                                                    |
|   |           |                                                                                                    |

Figure 4.12: Form for Table 1

| F     | orm                |                                            |
|-------|--------------------|--------------------------------------------|
| •     |                    | 7                                          |
|       | FORM               | 4000041<br>VII                             |
|       | MEANING            | to be defiled, be discredited (reputation) |
|       |                    | •                                          |
|       |                    |                                            |
|       |                    |                                            |
|       |                    |                                            |
| Recor | rd: 14 🖪 7 of 13 🕨 | N M KNo Filter Search                      |

**Figure 4.13:** Form for Table 2

| ID      | 1                                                                    |   |
|---------|----------------------------------------------------------------------|---|
| DATA NO | 20000056                                                             |   |
| EXAMPLE | بينه ويينهم قد انبت الامر                                            |   |
| MEANING | it's all over between him and them, they are through with each other | • |
|         |                                                                      |   |
|         |                                                                      |   |
|         |                                                                      |   |

**Figure 4.14:** Form for Table 3

|    | DERIVATI             | ON                |
|----|----------------------|-------------------|
| ►  | ]                    |                   |
|    | ID                   | 12                |
|    | DATA NO              | 20000111          |
|    | DERIVATION<br>WORD   | بذلة              |
|    | PRONOUNCE            | bazhla            |
|    | MEANING              | suit (of clothes) |
|    |                      |                   |
|    |                      |                   |
|    |                      |                   |
|    |                      |                   |
| Re | ecord: 14 4 12 of 70 | N N Filter Search |

Figure 4.15: Form for Table 4

Using the form method the data entry can be track easily by navigation pane at the bottom of form. There are forward and reversed button that can be used to track the data one by one. The button also can be use to go to the last data or to the first data. The total of the data can also be monitored at the navigation pane. For quick search of the data, you can just type the number of the data that you want to view at the SEARCH space.

Therefore, due to these reason the form is the best way of entering data rather than entering data directly into the table.

#### 4.4 Relationship

Relationship is an association that is established between common fields (columns) in two tables. A relationship can be one - to - one, one - to - many or many - to - many. In simple words, a relationship is a way to make one or more table to be related.

For this project, the relationship one - to - many is used. The Figure 4.16, shows the relationship that have been created for these four tables which is captured through the relationship window. This is the relationship for the whole project.

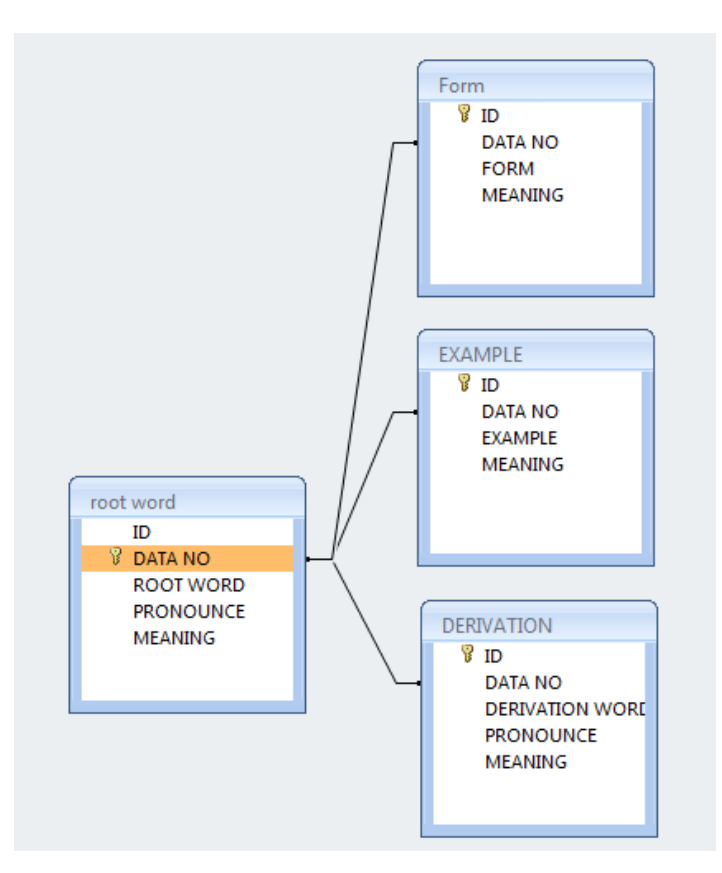

**Figure 4.16:** Relationship One – to – Many

On the **Database Tools** tab, in the **Show/Hide** group, click **Relationships**. If the tables that participate in the table relationship are not visible, on the **Design** tab, in the **Relationships** group, click **Show Table**. Then select the tables to add in the **Show Table** dialog box, click **Add**, and then click **Close**. The icon on the Database Tool is shown in Figure 4.17. This relationship will be explaining more in the part of creating queries in next section.

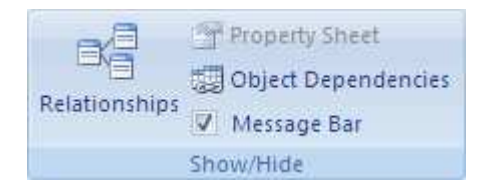

Figure 4.17: Database Tool

#### 4.5 Primary Key

Before producing the relationship, primary key must be assigned to each table to make the relationship easier. A primary key is a field or set of fields in a table that provide Microsoft Office Access 2007 with a unique identifier for every row. In a relational database, after dividing the information into separate, subject based tables, then use table relationships and primary keys to tell Access how to bring the information back together again. Access uses primary key fields to quickly associate data from multiple tables and combine that data in a meaningful way. This works because once the primary key defined; it can be used in other tables to refer back to the table with the primary key.

For example for this project, the Data No field in the 'Table 1: Root Word' also appear in the other three tables. In the 'Table 1: Root Word' table, it is the primary key. In the other table it is called a foreign key.

A foreign key, simply stated, is another table's primary key. A good candidate for a primary key has several characteristics. First, it uniquely identifies each row. Second, it is never empty or null. It always contains a value. Third, it rarely or ideally and never changes. Access uses primary key fields to quickly bring together data from multiple tables. An example of a poor choice for a primary key would be a name or address. Both contain information that might change over time. Always specify a primary key for a table. Access will automatically creates an index for the primary key, which helps speed up queries and other operations. Access also ensures that every record has a value in the primary key field, and that it is always unique.

When create a new table in Datasheet view, Access automatically creates a primary key and assigns it a field name of "ID" and the AutoNumber data type. The field is hidden by default in Datasheet View, but you can see the field if you switch to Design View. The primary key toolbar can be seen on the **Design** tab, in the **Tools** group, click **Primary Key** such shown in Figure 4.18. A key indicator is added to the left of the field or fields that you specify as the primary key.

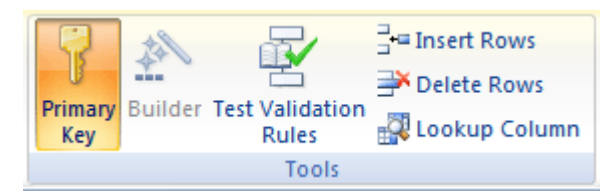

Figure 4.18: Primary Key Toolbar

Although the primary key have been set, it can also be edited in time, if there still need to modify the design structure. This primary key and the relationship are really important to make sure the structure of the database is according to the specification.

#### 4.6 Query

The next step is to do the verification onto the database structure. Query function is used to do the checking of the database structure. A query is a set of instructions that can be used for working with data. A running query is used to perform these instructions. In addition to returning results which can be sorted, grouped, or filtered, a query can also create, copy, delete, or change data. Figure 4.19, is shows the query toolbar.

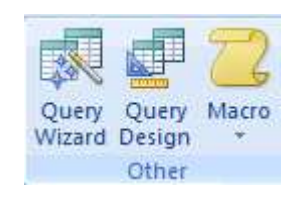

Figure 4.19: Query Toolbar

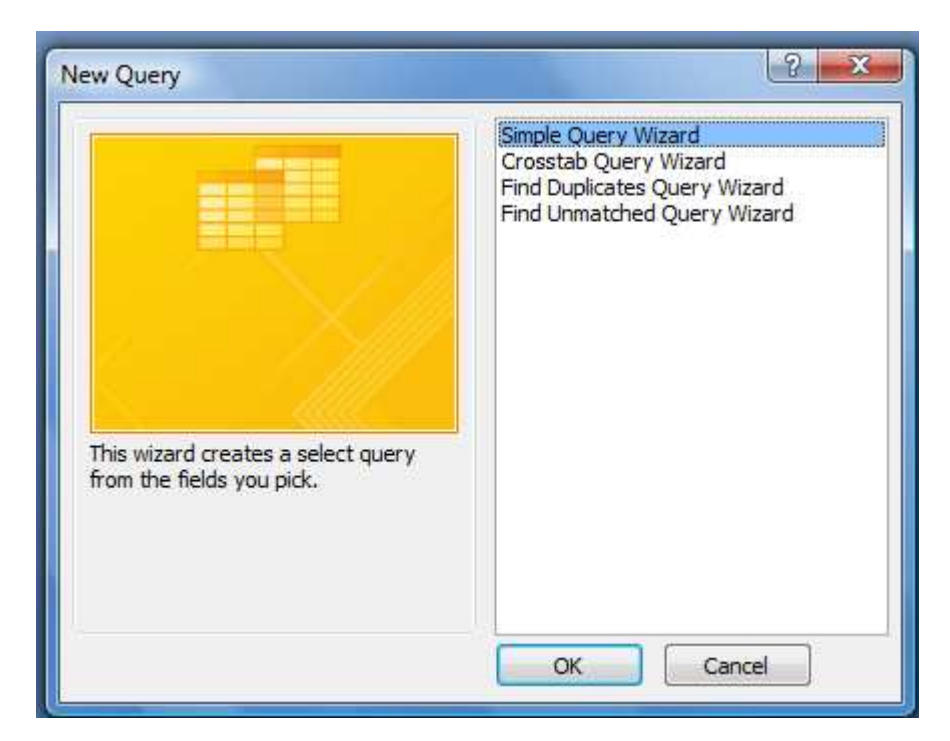

Figure 4.20: Query Wizard Option

There are several types of query, each serving a different purpose. For example, a select query displays data. An action query changes the data in its data source, or creates a new table. For this project the query is used to check the database structure. The main part is to check whether the data base can display the correct output from the input of user and how the query is going to search the data in the created tables. Therefore, select query type is chosen to be used in this project.

A select query is a type of database object that shows information commonly in Datasheet view. A query can get its data from one or more tables, from existing queries, or from a combination of the two. The tables or queries from which a query gets its data are referred to as its record source.

The simplest way to create select query is by using a wizard or by working in Design view. The option that is shown in Figure 4.20 can be seen if the user clicks on the Query Wizard icon in Query Toolbar. Basically, to create the select query, we need to choose the record source that need to be used and the fields that wanted to include in the query and, optionally, specify criteria to refine the results. After finish created a select query, try to run it to see the results. Running a select query is simple. Just open it in Datasheet view. A query can be reuse whenever it needed, for example, as a record source for a form, report, or another query. Figure 4.21 is show a sample of select query that have been created in this project. In this example only data selected from a table can be viewed.

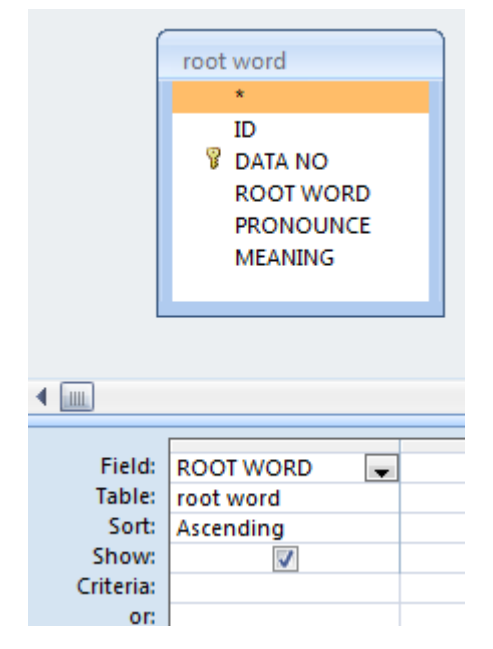

Figure 4.21: Example of Simple Select Query

A query criterion is a rule that identifies the records that you want to include in the query result. Not all queries must include criteria; only data that need to be displayed must add criteria to a query when designing it. A criterion is similar to a formula. It is a string that may consist of field references. Query criteria are also referred to as expressions in Microsoft Office Access 2007. As for this project, a simple criterion is used to get the information from the user. Figure 4.22 is shown the example of created query that include a criteria. This criterion will be displayed in a form of dialog box. The dialog can be seen from Figure 4.23. The input from the user will be used as a reference of the data that will be displayed.

|                  | root<br>g                | word<br>*<br>ID<br>DATA NO<br>ROOT WORD<br>PRONOUNCE<br>MEANING |                      |
|------------------|--------------------------|-----------------------------------------------------------------|----------------------|
|                  |                          |                                                                 |                      |
| Field:<br>Table: | ROOT WORD -<br>root word | PRONOUNCE<br>root word                                          | MEANING<br>root word |
| Sort:            |                          |                                                                 |                      |
| Show:            | <b>V</b>                 | <b>V</b>                                                        | $\checkmark$         |
| Criteria:        | [ENTER ROOT WORD]        |                                                                 |                      |
| or:              |                          |                                                                 |                      |
|                  |                          |                                                                 |                      |

Figure 4.23: Example of Created Query with Criteria

| Enter Parameter Value | 8 X    |
|-----------------------|--------|
| ENTER ROOT WORD       |        |
| 1                     |        |
| ОК                    | Cancel |

Figure 4.23: Dialog Box

Sometimes, the process of building and using queries is a simple matter of selecting fields from a table, perhaps applying some criteria, and then viewing the results. In most of the case, the data in a database need to be spread out in more than one table. Fortunately, using Microsoft Access 2007 it provides a function that user can build a query that combines information from multiple sources. The example can be seen in Figure 4.24.

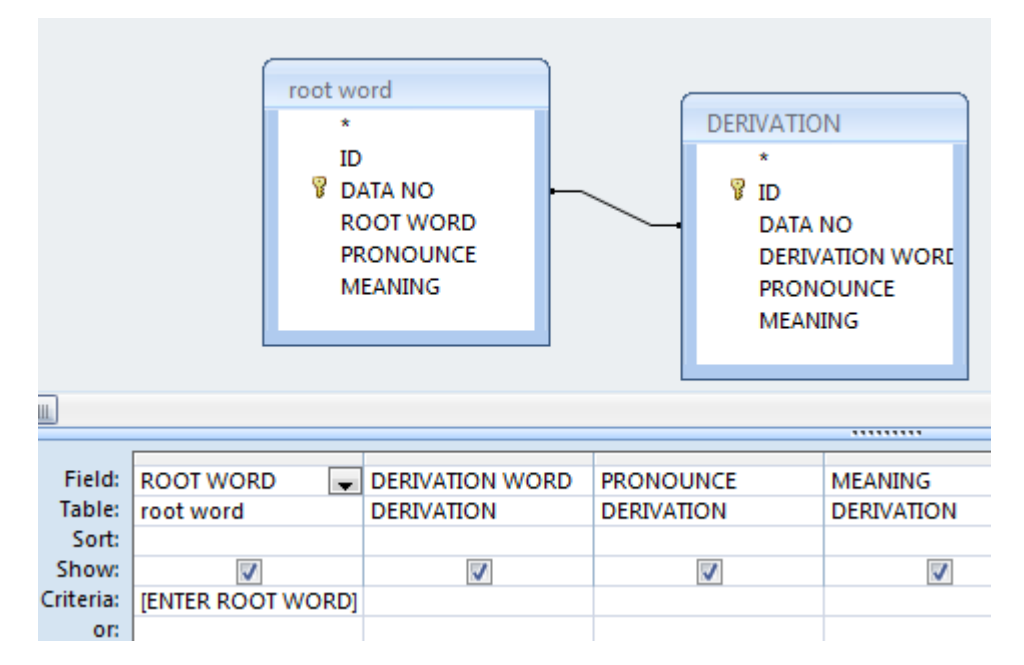

Figure 4.24: Example of Query include Criteria using Multiple Tables

To create this type of query the steps are basically same with the simple select query. But there is additional step to make the relationship for the two tables. The additional step is to make a relationship among the table. A relationship is represented in a query by a join. Joins behave similarly to query criteria in that they establish rules that the data must match to be included in the query operations. Unlike criteria, joins also specify that each pair of rows that satisfy the join conditions will be combined in the record set to form a single row.

There are four basic types of joins: inner joins, outer joins, cross joins, and unequal joins. In this project inner joins is used. Inner joins are the most common type of join. It tells a query that rows from one of the joined tables correspond to rows in the other table, on the basis of the data in the joined fields. When a query with an inner join is run, only those rows where a common value exists in both of the joined tables will be included in the query operations. Use an inner join if you want to return only those rows from both tables in the join that match on the joining field.

#### **CHAPTER 5**

#### **RESULT AND DISCUSSION**

#### 5.1 Result

The main objective of this research is to build a new database structure for Arabic Dictionary that its arrangement is according to the root word. Therefore, the most important for this research is to make sure the database structure can be function well. For the purpose of examine the database that developed can be function properly, an internal interface is created. Internal interface for this project is created using form. Figure 5.1, shows the main form or main menu for this application to verify this database.

There are six buttons on the form. The user manual is display the manual for this electronic. The sample of this display can be seen from the Figure 5.2. User need to click on the button that label 'User Manual', a report will display the information. Although this element is not include in the database design but this information is included as an additional feature.

# ELECTRONIC ARABIC DICTIONARY

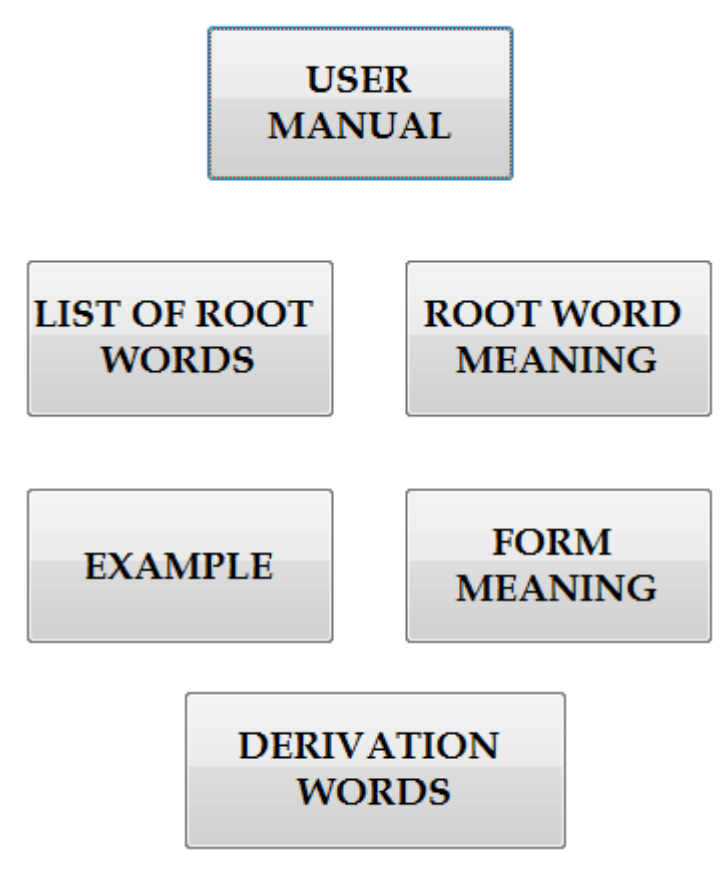

Figure 5.1: Main Menu

From the Figure 5.2, we can see a 'RETURN' button is exist. This button is used for the user to return back to the main menu and the user can choose another application to be tested. This 'RETURN' button also included in all other display and with the same destination which is main menu.

#### INTRODUCTION Arabic words are arranged according to Arabic roots. Foreign words are listed in straight alphabetical order by the letters of the word. Two or more homonymous roots may be entered as separate items, including foreign words treated as Arabic forms. LIST OF SYMBOLS 1: Roman numerals (fa''ala) فعل - II) (fa'ala) فاعل - III) IV - افعل (af'ala) (tafa"ala) تقعل - V (tafa'alá) نُقاعل - VI (infa'ala) انفعل - VII VIII - اقتحان (ifta'ala) VIII - اقتحان (ifta'ala) IX - افعل (iftalla) X - استقعل 2: O - precedes newly coined technical terms chiefly in the fields of technology, which were repeatedly found in context but whose general acceptance among specialists could not be established with certainty. ABBREVIATION abstr. - abstract accusative acc. A.D. - anno Domino - adjective adj. RETURN

**USER MANUAL** 

Figure 5.2: Sample of User Manual

Next is the 'List of Root Word'. This feature will list out all the root words. This is very useful to be as the reference for those who not very familiar with the root words. The sample of the display can be seen from Figure 5.3. From the display of root word, user also can navigate to other applications.

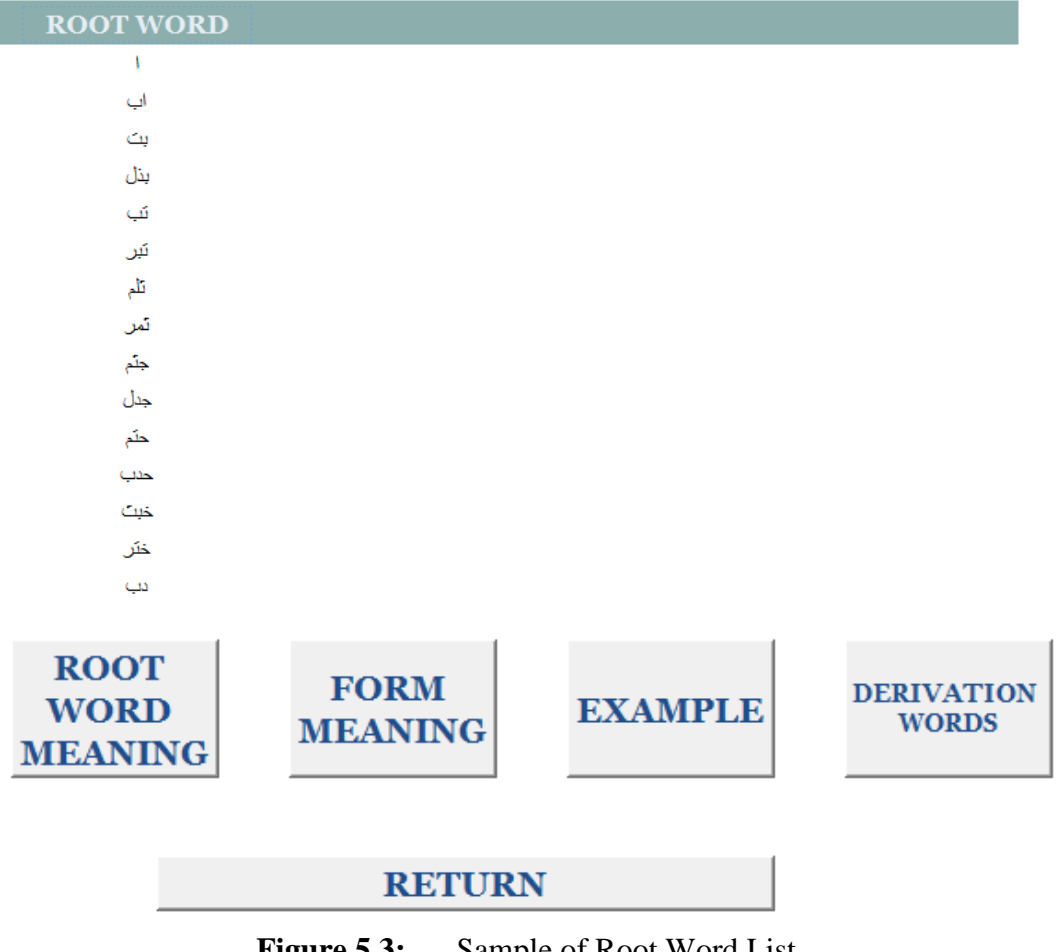

## LIST OF ROOT WORDS

Figure 5.3: Sample of Root Word List

Then to access to the other application; ROOT WORD MEANING, FORM MEANING, EXAMPLE, and DERIVATION WORDS, user need to type the Root Word in Arabic letter. A dialog box will appear to be filled with the root word. Figure 5.4, is shows the dialog box which have been filled with root word.

| INTER ROOT WO | ORD |      |
|---------------|-----|------|
|               |     |      |
| بت            |     |      |
| ОК            | Can | ncel |

Figure 5.4: Dialog Box Filled with Root Word

When user click 'OK', the information related is displayed. The sample of display for ROOT WORD MEANING application is shown in Figure 5.5. Then for FORM MEANING application sample output is shown in Figure 5.6. Figure 5.7 shows the sample output of EXAMPLE and Figure 5.8, shows the display for DERIVATION WORDS application.

# **ROOT WORD - MEANING**

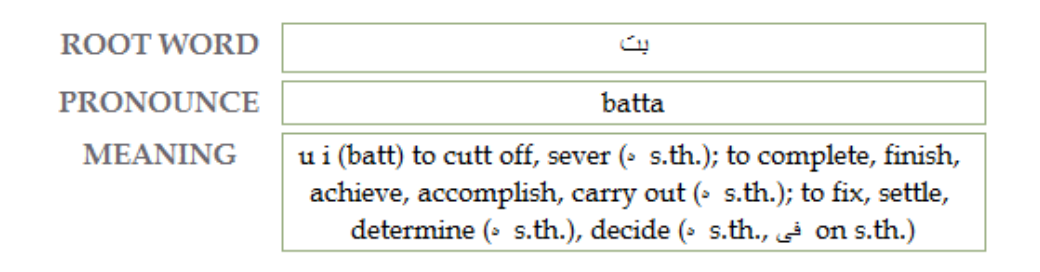

#### RETURN

Figure 5.5: Display for ROOT WORD MEANING Application

## FORM

| FORM | MEANING                                               |
|------|-------------------------------------------------------|
| Ш    | to adjudge, adjudicate, award                         |
| VII  | to be cut off; to be finished, be done; to be<br>deci |

#### RETURN

**Figure 5.6:** Display for FORM Application

# LIST OF EXAMPLE

 EXAMPLE
 بينه وبينهم قد انبت الأمر

 MEANING
 it's all over between him and them, they are through with each other

RETURN

Figure 5.7: Display for LIST OF EXAMPLE Application

# DERIVATION

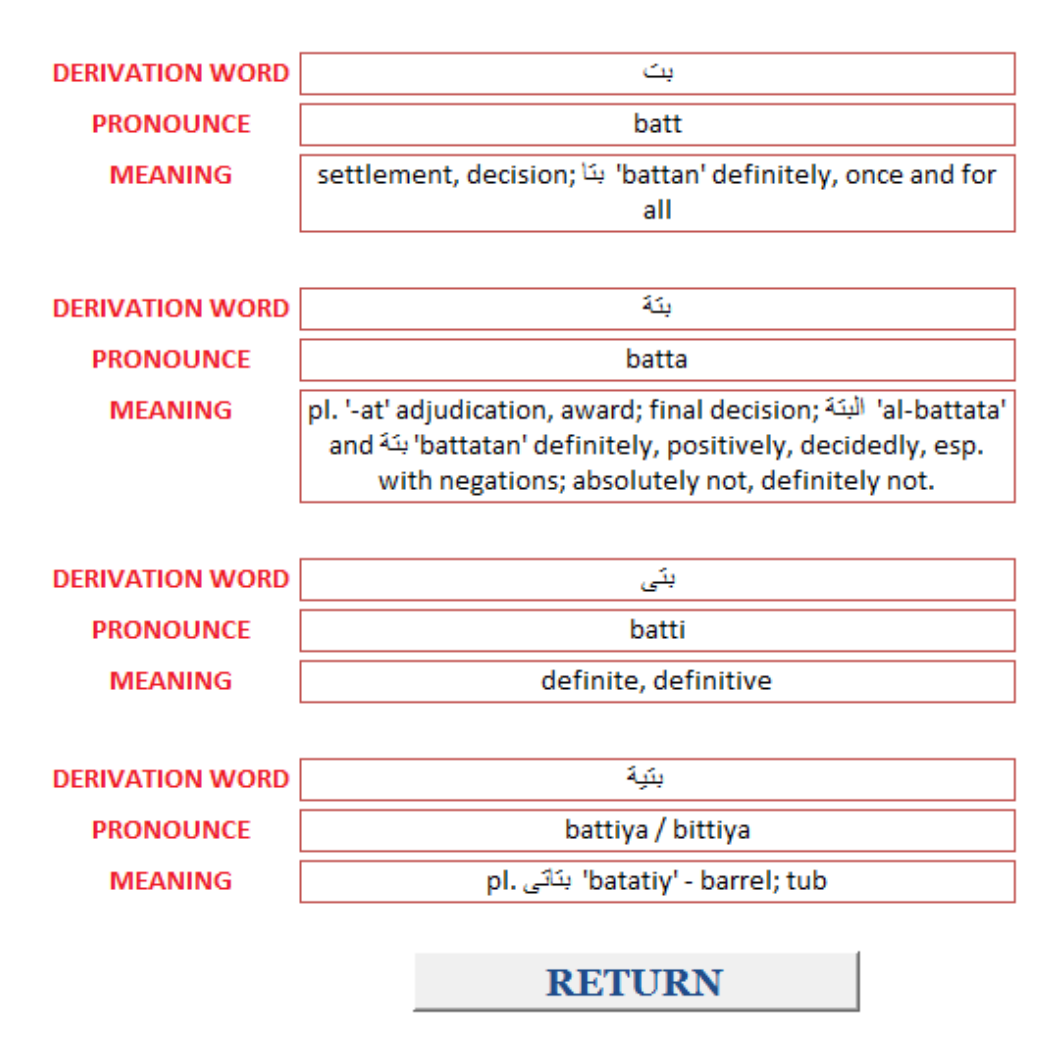

**Figure 5.8:** Display for DERIVATION Application

These are the output display for the input of root word 'بنت'. All the application display is in format of report. How these main menu and report created will be discuss in detail in discussion section.

#### 5.2 Discussion

Main menu application is created as the front page or the main interface to test all the part in this database. Therefore, the first thing to do is to create the display for the output. The display for the output is design using report and query. The figures below are shown the query for each application.

| ro                                                     | ot word<br>*<br>ID<br>DATA NO<br>ROOT WORD<br>PRONOUNCE<br>MEANING |  |
|--------------------------------------------------------|--------------------------------------------------------------------|--|
| Field:<br>Table:<br>Sort:<br>Show:<br>Criteria:<br>or: | ROOT WORD<br>root word<br>Ascending                                |  |

Figure 5.9: Query for Root Word List

|           |                   | root word<br>*<br>ID<br>Ø DATA NO<br>ROOT WORD<br>PRONOUNCE<br>MEANING |           |
|-----------|-------------------|------------------------------------------------------------------------|-----------|
|           |                   |                                                                        |           |
|           |                   |                                                                        |           |
| Field:    | ROOT WORD 📃       | PRONOUNCE                                                              | MEANING   |
| Table:    | root word         | root word                                                              | root word |
| Sort:     |                   |                                                                        |           |
| Show:     | <b>V</b>          | <b>V</b>                                                               | <b>V</b>  |
| Criteria: | [ENTER ROOT WORD] |                                                                        |           |
| or:       |                   |                                                                        |           |
|           |                   |                                                                        |           |

Figure 5.10: Query for Root Word Meaning

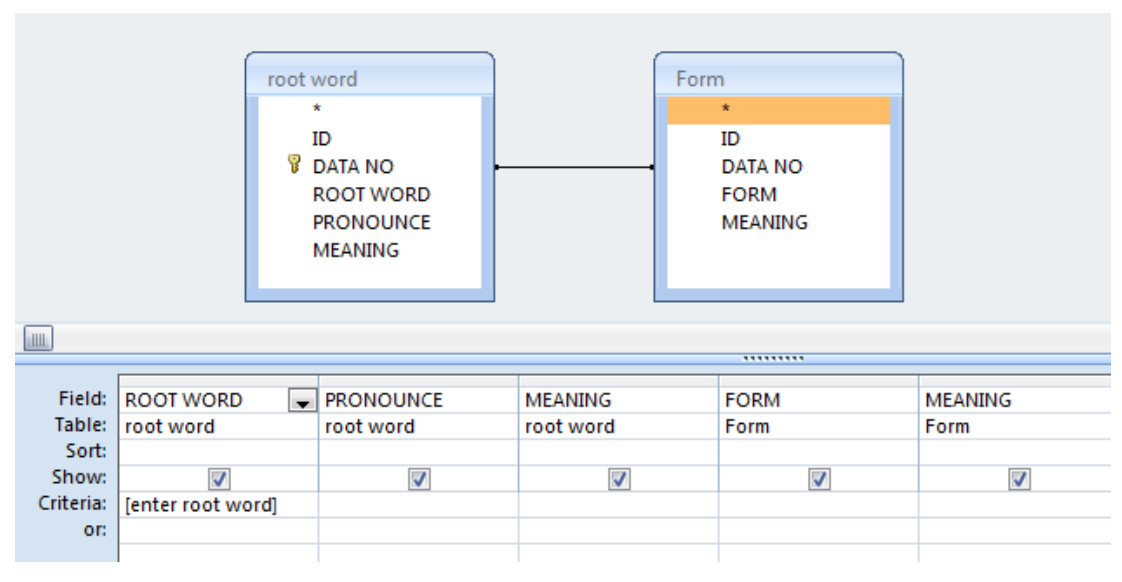

Figure 5.11: Query for Form

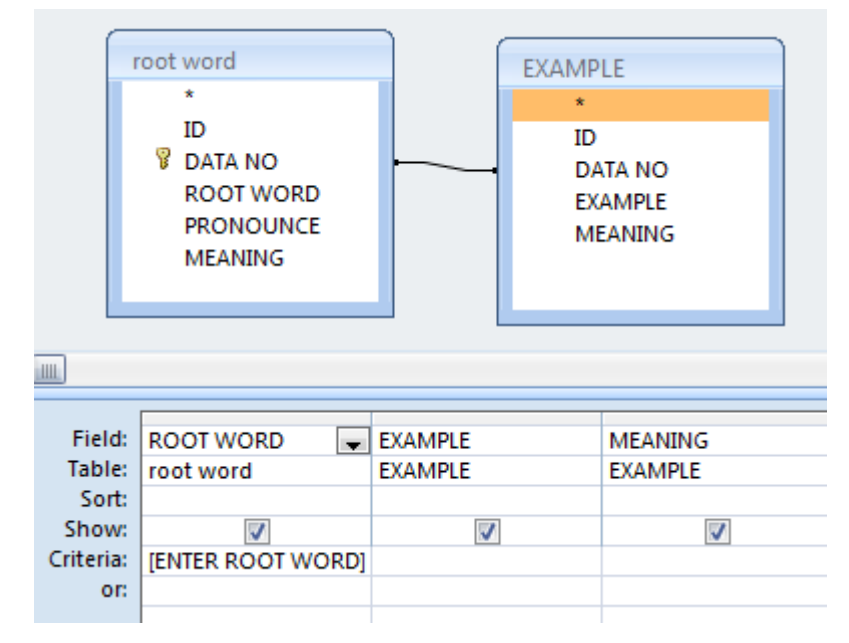

Figure 5.12: Query for Example

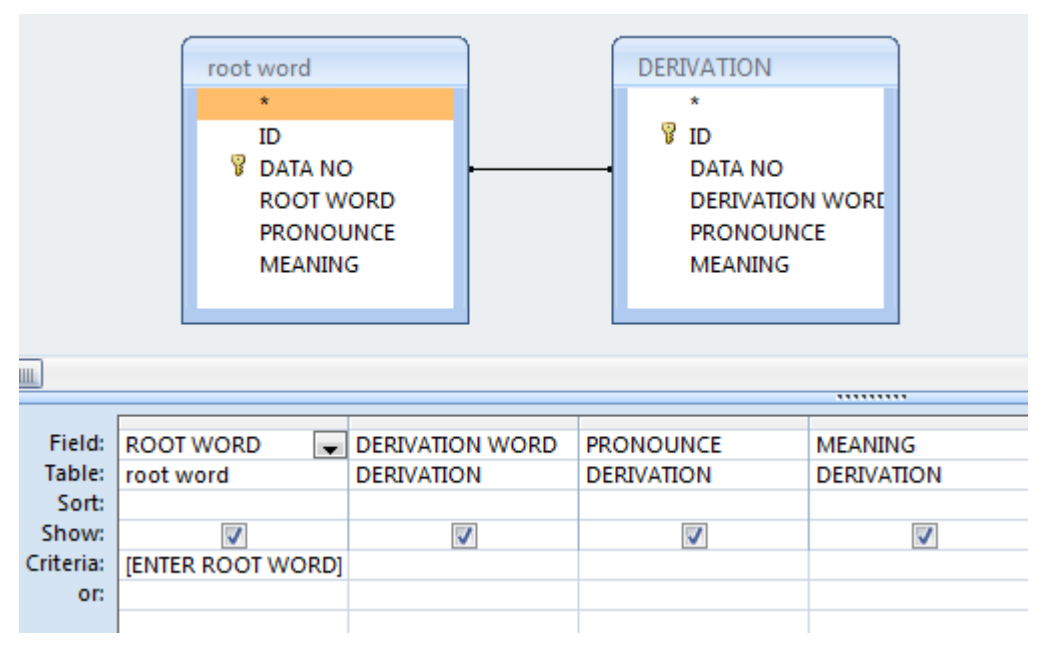

Figure 5.13: Query for Derivation

Using these queries, the report is created using the report toolbar, as shows in Figure 5.14. For this project, Report Wizard is used to create the report to display all the information based on the query. While query file is selected, click on the Report Wizard and the menu such in Figure 5.15 will be appeared. Choose the field that you want to be displayed on the report. After all the reports have been created, the next step is to create the main menu.

Report is used to summarize and present data in the tables. A report usually answers a specific question, such as "How much money did we receive from each customer this year?" or "What cities are our customers located in?" Each report can be formatted to present the information in the most readable way possible.

A report can be run at any time, and will always reflect the current data in the database. Reports are generally formatted to be printed out, but they can also be viewed on the screen, exported to another program, or sent as e-mail message. Therefore, this project also uses report to represent the output data.

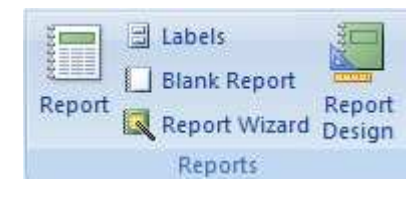

Figure 5.14: Report Toolbar

| oot | wo 🌣    | â |                      |                                                   |
|-----|---------|---|----------------------|---------------------------------------------------|
|     | root w  |   |                      | Which fields do you want on your report?          |
| P   | Qderive |   |                      | You can choose from more than one table or query. |
|     | QEXA    |   |                      |                                                   |
| -   | Qmea    |   | Tables/Queries       |                                                   |
| P   | QROOT   |   | Query: Qderive       |                                                   |
| -   | Qrootl  |   | Ausilable Fielder    | Salastad Eialda                                   |
| -8  | Qroot   |   |                      |                                                   |
| -8  | root w  |   | DERIVATION WORD      | >                                                 |
| -8  | root w  |   | PRONOUNCE<br>MEANING | >>                                                |
|     | Qderiv  |   |                      | <                                                 |
|     | QEXA    |   |                      | <<                                                |
| 2   | Qmea    |   | 1                    |                                                   |
|     | QROOT   |   |                      |                                                   |
|     | Orootl  |   | 6                    | Cancel < gadk <u>Next</u> Einish                  |

Figure 5.15: Report Wizard Menu

For main menu display, it is created using blank form. This blank form is design to be filled with button that can access to all the application. The button is created using the command button in the control toolbar in Design View. The toolbar can be seen such as in Figure 5.16. The Command Button Wizard will not be used. The button action is created by inserting the action at the properties. This action 'on click' will complete with the action of 'Open Report' in macro.

Macros in Access can be thought of as a simplified programming language which you can use to add functionality to your database. For example, a macro can be attached to a command button on a form so that the macro runs whenever the button is clicked.

Macros contain actions that perform tasks, such as opening a report, running a query, or closing the database. Most database operations that has been develop manually can be automated by using macros, so it can be great time-saving devices.

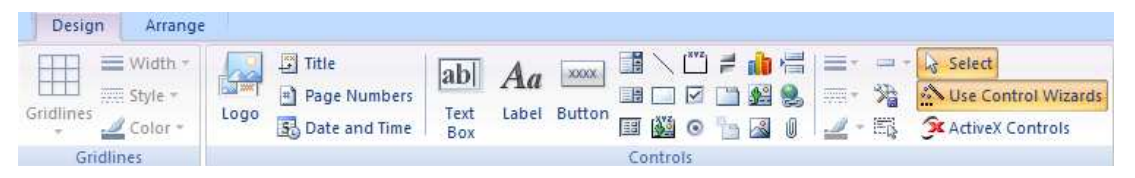

Figure 5.16: Control Toolbar

Figure 5.17 shows the main menu in Design View. The properties are shown in Figure 5.18. When click the symbol  $\overline{}$  at the 'on click' properties for command button the Builder Menu such in Figure 5.19 will be displayed. Choose macro function. Choose the 'open report' action as shown in Figure 5.20.
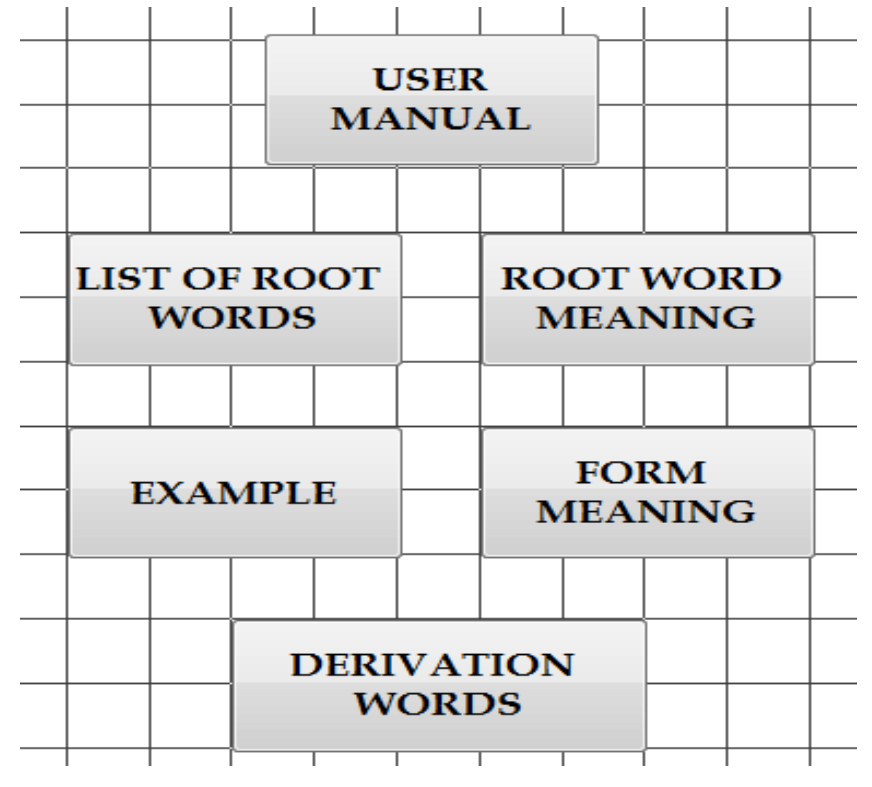

Figure 5.17: Main Menu Display in Design View

| Property S  | heet  |        |       |     |        | × |
|-------------|-------|--------|-------|-----|--------|---|
| Selection t | ype:  | Comman | d But | ton |        |   |
| Command     | 2     |        |       |     | -      | ] |
| Format [    | Data  | Event  | Oth   | er  | All    |   |
| On Click    |       |        |       | [Em | bedded |   |
| On Got Fo   | ocus  |        |       |     |        |   |
| On Lost F   | ocus  |        |       |     |        |   |
| On Dbl Cl   | ick   |        |       |     |        |   |
| On Mouse    | e Dow | 'n     |       |     |        |   |
| On Mouse    | e Up  |        |       |     |        |   |
| On Mouse    | e Mov | e      |       |     |        |   |
| On Key Do   | own   |        |       |     |        |   |
| On Key Up   | )     |        |       |     |        |   |
| On Key Pr   | ess   |        |       |     |        |   |
| On Enter    |       |        |       |     |        |   |
| On Exit     |       |        |       |     |        |   |

Figure 5.18: Properties of Command Button

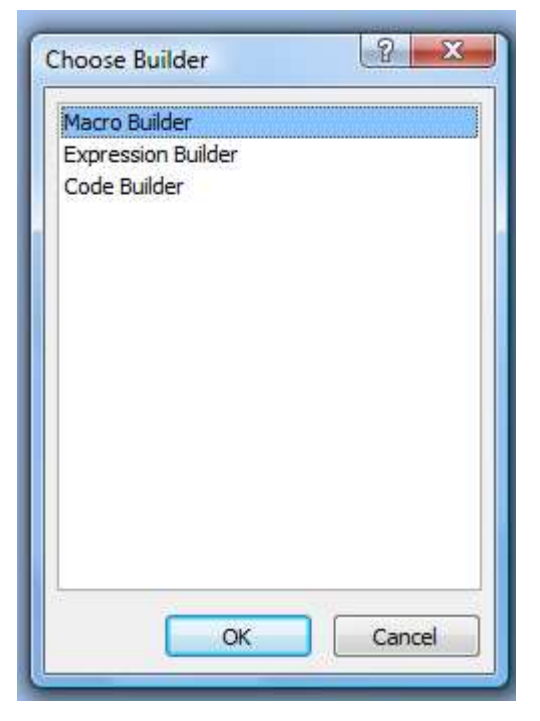

Figure 5.19: Choose Builder Menu

| 🗐 opp.menu 🗾 app.m | nenu : | Command6 : On Click                           |                  |                                                                        |
|--------------------|--------|-----------------------------------------------|------------------|------------------------------------------------------------------------|
| Action             |        | Arguments                                     | Comment          |                                                                        |
| DpenReport         |        | <ul> <li>QROOT, Report, , , Normal</li> </ul> |                  |                                                                        |
| OpenReport         |        | A                                             |                  |                                                                        |
| OpenTable          |        |                                               |                  |                                                                        |
| OutputTo           |        |                                               |                  |                                                                        |
| Quit               |        |                                               |                  |                                                                        |
| RemoveAllTempVar   | s      |                                               |                  |                                                                        |
| RemoveTempVar      |        |                                               |                  |                                                                        |
| RepaintObject      |        |                                               |                  |                                                                        |
| Requery            |        |                                               |                  |                                                                        |
| Restore            |        |                                               |                  |                                                                        |
| RunCode            |        |                                               |                  |                                                                        |
| RunCommand         |        |                                               |                  |                                                                        |
| RunMacro           | Ċ      |                                               |                  |                                                                        |
| SearchForRecord    |        |                                               |                  |                                                                        |
| SelectObject       |        |                                               |                  |                                                                        |
| SendObject         |        |                                               |                  |                                                                        |
| SetDisplayedCatego | ries - | •                                             |                  |                                                                        |
|                    |        |                                               |                  |                                                                        |
|                    |        |                                               | Action Arguments |                                                                        |
| Report Name        | QR     | IOOT                                          |                  |                                                                        |
| View               | Re     | port                                          |                  |                                                                        |
| Filter Name        | _      |                                               |                  |                                                                        |
| Window Mode        | No     | rmal                                          |                  | Opens a report in Design view or Print Preview                         |
|                    |        |                                               |                  | or prints the report immediately. Press F1 for<br>help on this action. |
|                    |        |                                               |                  |                                                                        |
|                    |        |                                               |                  |                                                                        |
|                    |        |                                               |                  |                                                                        |

Figure 5.20: Macro Function

In conclusion, all the steps for creating the main menu and the display for the verification purposes are used the combination of query, macro and button functions. Therefore, we can see the results as explain in previous section.

### **CHAPTER 6**

### **CONCLUSION AND FUTURE WORK**

#### 6.1 Conclusion

From the result we can see that this database can function properly. The database is following the requirement structure as stated in the flowchart. The output is shown correctly according to the input insert by the user. That's mean the query design is also correct. So that, it is proved that this database can be used and the design structure also can be accepted.

The objective of this 'Electronic Arabic Dictionary' project has been achieved. As mention previously, this project is focused to the arrangement of the database. The arrangement of this dictionary is according to its root word. Base reference for the arrangement is "The Hans Wehr Dictionary of Modern Written Arabic". Therefore, the real target for this dictionary is a new step towards a new generation and a new approach to the user to use the "Electronic Arabic Dictionary" as a module of study and useful reference that user friendly and simple.

### 6.2 Future Work

For the first step of developing the 'Electronic Arabic Dictionary' is develop the database structure. This has been achieved in this project. The next step is to improved this database or make it useful in future.

The first suggestion is to improve and upgrades this database, so that it can be used as a stand alone system. Stand alone system means that this database is independent. It is also not dependent on a specific operating system to be operated. Using this database structure, the improvement on the representing the Arabic character that can be understood in any platform is the next objectives. A way that can be considered is by using the Unicode base system.

Next suggestion is to create interface for this database. In the future, an interface can be developed properly using this database. The interface may be able to be developing for the online or offline system.

Then, the last and not least suggestion is to improve the database in context of entering the sound data for word pronunciation. With this feature the database application can be more interesting. It also can make the application more user friendly and attractive.

All these suggestion is propose to make this database structure more applicable and the 'Electronic Arabic Dictionary' project will be completed with useful features.

### REFERENCE

[1]. Hans Wehr. "Dictionary of Modern Written Arabic: Arabic-English" edited by J.M.Cowan, 3<sup>th</sup> Edition, New York, 2004

[2]. G.W. Hansen, J.V. Hansen, "Database Management and Design", 2<sup>nd</sup> Edition, New Jersey, 1996.

[3]. *"Arabic, Range: 0600-06FF"*, retrieved from <u>www.w3c.org.ma/Talks/opstic3/data/arabicfomb.pdf</u> on January 2009.

[4]. *"Arabic, Range: FB50-FDFF"*, retrieved from www.w3c.org.ma/Talks/opstic3/data/arabicfoma.pdf on January 2009.

[5]. "Chapter 4: Language Analysis and Literature Review Findings: Arabic", retrieved from http://www.ncela.gwu.edu/restabout/research/nonroman/ch4\_ARABIC.pdf on January 2009.

[6]. *"Database Basic Concept"*, retrieved from <u>http://www.geekgirls.com/database\_dictionary.htm</u> on February 2009.

[7]. "An Introduction to Unicode", retrieved from <u>http://scripts.sil.org/cms/scripts/page.php?site\_id=WSI\_Guidelines\_Sec\_6\_2</u> on February 2009.

[8]. William Black, Sabri Elkateb, "*Introducing the Arabic WordNet Project*" retrieved from <u>www.globalwordnet.org/AWN/meetings/GWApaper.pdf</u> on February 2009.

[9]. Mark Van Mol, Hans Paulussen, "AraLat: A relational database for the Development of Bilingual Arabic Dictionaries", retrieved from <u>www.kueleuven-kortrijk.be/~hpauluss/DOC/asialex.pdf</u> on February 2009

[10]. Khirulnizam, Syuria dll, "Solving the Arabic UTF-8 Character Transaction Issues in an Online Malay-Arabic Dictionary", retrieved from http://myais.fsktm.um.edu.my/1898 on February 2009.

[11]. *"What is Unicode?"* retrieved from <u>http://www.unicode.org/standard/WhatIsUnicode.html</u> on February 2009.

[12]. *"Arabic Grammar,"* retrieved from <u>http://scripts.sil.org/cms/scripts/page.php?side\_id=nrsi&item\_id=WSI\_Guidelines\_s</u> <u>Sec 6 2</u> on Mac 2009

[14]. *"Microsoft Access 2007 Top 10 Benefits"*, retrieved from <u>http://office.microsoft.com/en-us/access/HA101650211033.aspx</u> on April 2009.

[15]. "Convert Microsoft Access Database Files in Legacy Encodings to Unicode", retrieved from <u>http://vietunicode.sourceforge.net/howto/convertaccessdb.html</u> on May 2009.

[16] *"Step-by-Step Guide to Build Sample"*, retrieved from <u>http://support.microsoft.com/kb/193540</u> on Jun 2009.

[17]. Wahidudin Richard Shelquist, "*Brief List of Arabic Root*", retrieved from <u>http://wahiduddin.net/words/arabic\_glossary.htm</u> on Jun 2009.

[18]. "What is root?", retrieved from <u>http://www.studyquran.co.uk/Qwiar.htm</u> on May 2009.

[19]. *"Database Management System"*, retrieved from <u>http://www.hermit.cc/teach/ho/dbms/dbms.htm</u> on May 2009.

[20]. *"Arabic Language"*, retrieved from <u>http://en.wikipedia.org/wiki/Arabic\_language</u> on April 2009.

## **APPENDIX A**

# SCHEDULE SEM 1/2009

| NO  | TACK                              |   | JAN | UAR | Y | FEBRUARY |   |   |   | MAC |   |     |   | APRIL |   |   |  |
|-----|-----------------------------------|---|-----|-----|---|----------|---|---|---|-----|---|-----|---|-------|---|---|--|
| NO. | TASK                              | 1 | 2   | 3   | 4 | 1        | 2 | 3 | 4 | 1   | 2 | 3 4 | 1 | 2     | 3 | 4 |  |
| 1   | Determine research topic & scope  |   |     |     |   |          |   |   |   |     |   |     |   |       |   |   |  |
| 2   | Literature review & theory        |   |     |     |   |          |   |   |   |     |   |     |   |       |   |   |  |
| 3   | Research proposal abstract        |   |     |     |   |          |   |   |   |     |   |     |   |       |   |   |  |
| 4   | Define methodology use            |   |     |     |   |          |   |   |   |     |   |     |   |       |   |   |  |
| 5   | Understanding Arabic language     |   |     |     |   |          |   |   |   |     |   |     |   |       |   |   |  |
| 6   | Understanding Unicode             |   |     |     |   |          |   |   |   |     |   |     |   |       | _ |   |  |
| 7   | Understanding database management |   |     |     |   |          |   |   |   |     |   |     |   |       |   |   |  |
| 8   | Prepare the full proposal         |   |     |     |   |          |   |   |   |     |   |     |   |       |   |   |  |

## **APPENDIX B**

# SCHEDULE SEM 2/2009

| NO. | ТАЅК                                 |   | JU | LAI |   |   | OGOS |   |   |   | SEPTEMBER |     |   |   | OKTOBER |   |  |  |
|-----|--------------------------------------|---|----|-----|---|---|------|---|---|---|-----------|-----|---|---|---------|---|--|--|
|     |                                      | 1 | 2  | 3   | 4 | 1 | 2    | 3 | 4 | 1 | 2         | 3 4 | 1 | 2 | 3       | 4 |  |  |
| 1   | Development of database              |   |    |     |   |   |      |   |   |   |           |     |   |   |         |   |  |  |
| 2   | Development of interface             |   |    |     |   |   |      |   |   |   |           |     |   |   |         |   |  |  |
| 3   | Development of input                 |   |    |     |   |   |      |   |   |   |           |     |   |   |         |   |  |  |
| 4   | 4 Testing and countermeasure process |   |    |     |   |   |      |   |   |   |           |     |   |   |         |   |  |  |
| 5   | Seminar 2 Project Presentation       |   |    |     |   |   |      |   |   |   |           |     |   |   |         |   |  |  |
| 6   | Thesis Writing                       |   |    |     |   |   |      |   |   |   |           |     |   |   |         |   |  |  |